# Reuse Site Notice Filings Guide

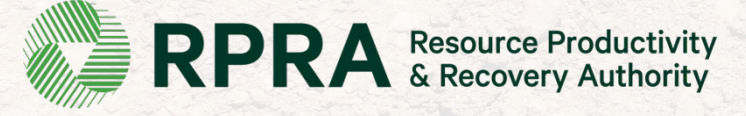

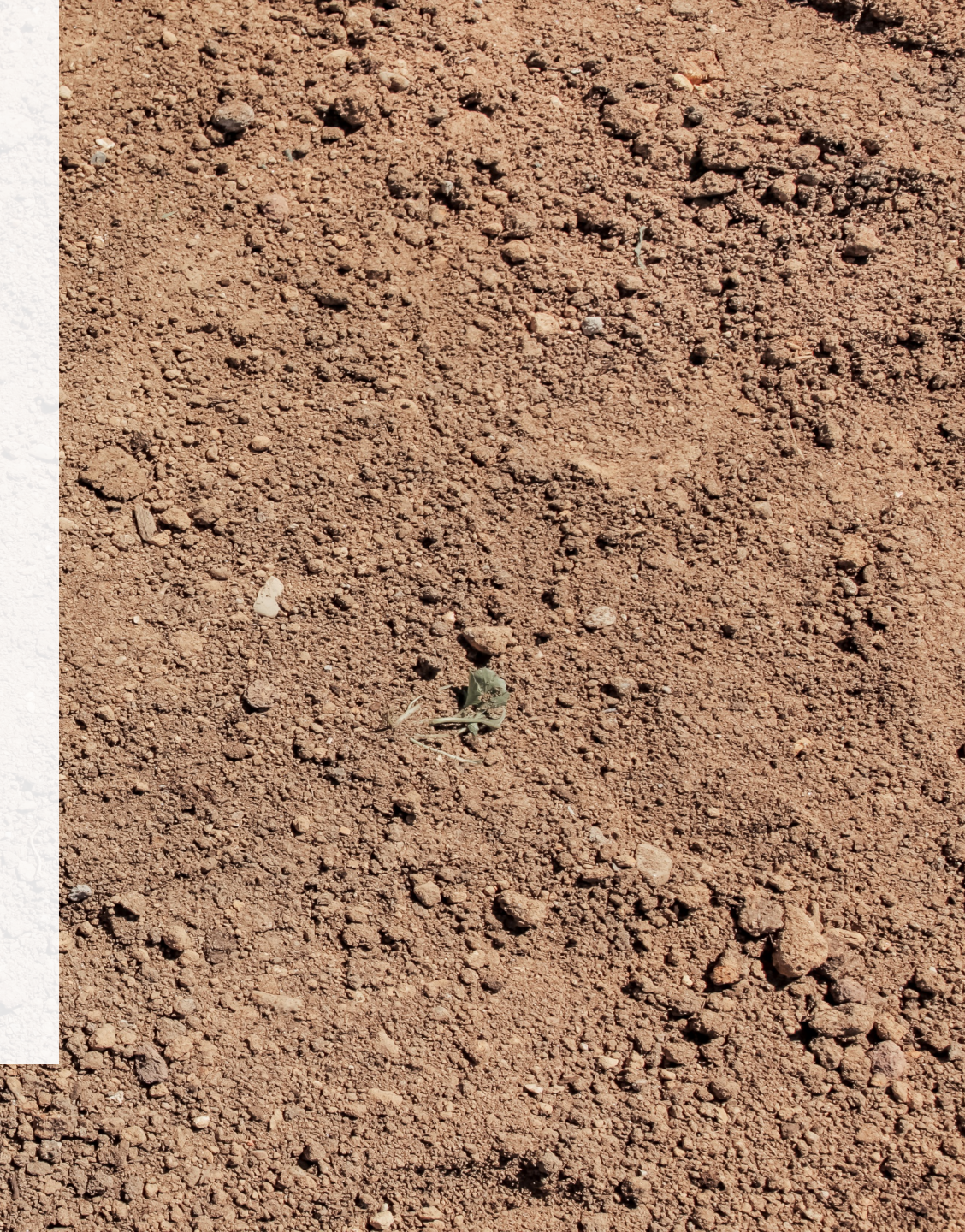

# **Table of Contents**

#### **Introduction**

- Slide 4: The three Portals of the Excess Soil Registry
- Slide 5: What is the Excess Soil Registry?
- Slide 6: Types of filings
- **Slide 7**: The lifecycle of a filing
- Slide 8 9: The Reuse filing process and details
- Slide 10 11: What Notice Filings are required for Reuse sites?

#### **Excess Soil Registry**

- Slide 13 16: How to log into the Registry
- Slide 18 21: How to initiate a Reuse site Notice Filing
- Slide 23 25: How to share access to a Notice Filing
- Slide 27 30: How to add contact information
- Slide 32 37: How to add site details
- Slide 39 46: How to add soil details
- Slide 48 50: How to review a Notice Filing
- Slide 52 59: How to submit a Notice Filing

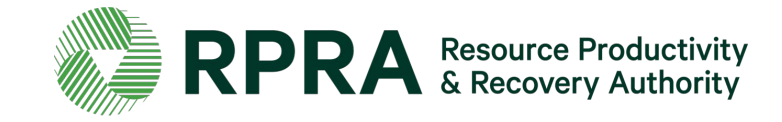

#### **Glossary of terms**

- Slide 61 69: Roles and Definitions
- Slide 70 73: FAQs
- Slide 74 81: Notice Filing Requirements
- Slide 82 83: Fees

# Introduction

# The three Portals of the Excess Soils Registry

There are three (3) portals that can be used to access the Excess Soils Registry, each is designed to accommodate different users.

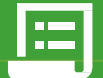

#### **Registry Portal**

The Registry Portal allows industry users to complete and view their Excess Soil Filings

#### **Users:**

- Industry Users (Owners, Operators, Project Leaders, Authorized Persons, Transporters)
- Delegated Users

#### Used for:

• Initiating, completing, and submitting Excess Soils Filings

#### What Users See:

- Filings their company has initiated
- Filings their company has been provided notice access to

#### How to Access: registry.rpra.ca

#### Ministry Port

The Ministry Portal provides ministry users in-depth access to Filing and Registry data.

#### Users:

- District Office Employees
- Compliance Office Employees
- Investigation & Enforcement Branch
   Employees

#### **Jsed for:**

- Searching for all Filings and related data
- Accessing and view all Filing data
- Viewing key metric charts
- Generating Reports/Dashboards

#### **What Users See:**

 All Filings, regardless of status, with the exception of fees and payment information

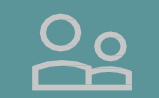

#### **Public Portal**

The Public Portal provides the general public read-only access to Filing summaries

#### Users:

• General Public

#### Used for:

• Viewing Filings in Initial, Updated, and Final status

#### What Users See:

- All Filings in initial, updated, and finalized status, and related pdfs
- They will not see in-progress Filings or any payment information

#### How to Access: excesssoilnotices.rpra.ca

# What is the excess soil registry?

In March 2021, the Minister of the Environment, Conservation and Parks directed the Resource Productivity And Recovery Authority to establish and maintain the Excess Soil Registry to enable compliance with the <u>On-Site and</u> <u>Excess Soil Management Regulation</u>, O. Reg. 406/19 (Excess Soil Regulation).

Project Leaders, Owners and Site Operators are required to use the Registry to file notices for certain Project Areas, Reuse Sites, and Residential Development Soil Depot sites where Excess Soil is generated, transported, temporarily placed and deposited.

<u>https://www.rpra.ca/excess-soil-registry/</u> is the home of the Excess Soil Registry, this is where you'll go to file a notice and search for a notice. For questions related to the Registry, please contact RPRA via <u>registry@rpra.ca</u>

The ministry is responsible for policy and programs related to Excess Soil and will conduct compliance and enforcement activities under the regulation. More information about the regulation is available here: <a href="https://www.ontario.ca/page/handling-excess-soil">https://www.ontario.ca/page/handling-excess-soil</a>. For questions related to the regulation, please contact the ministry via <a href="mailto:MECP.LandPolicy@ontario.ca">MECP.LandPolicy@ontario.ca</a>

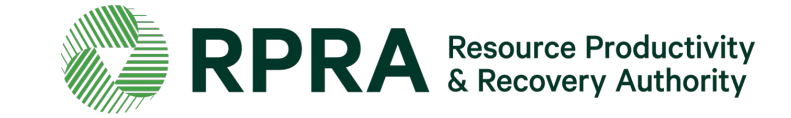

# **Types of Filings**

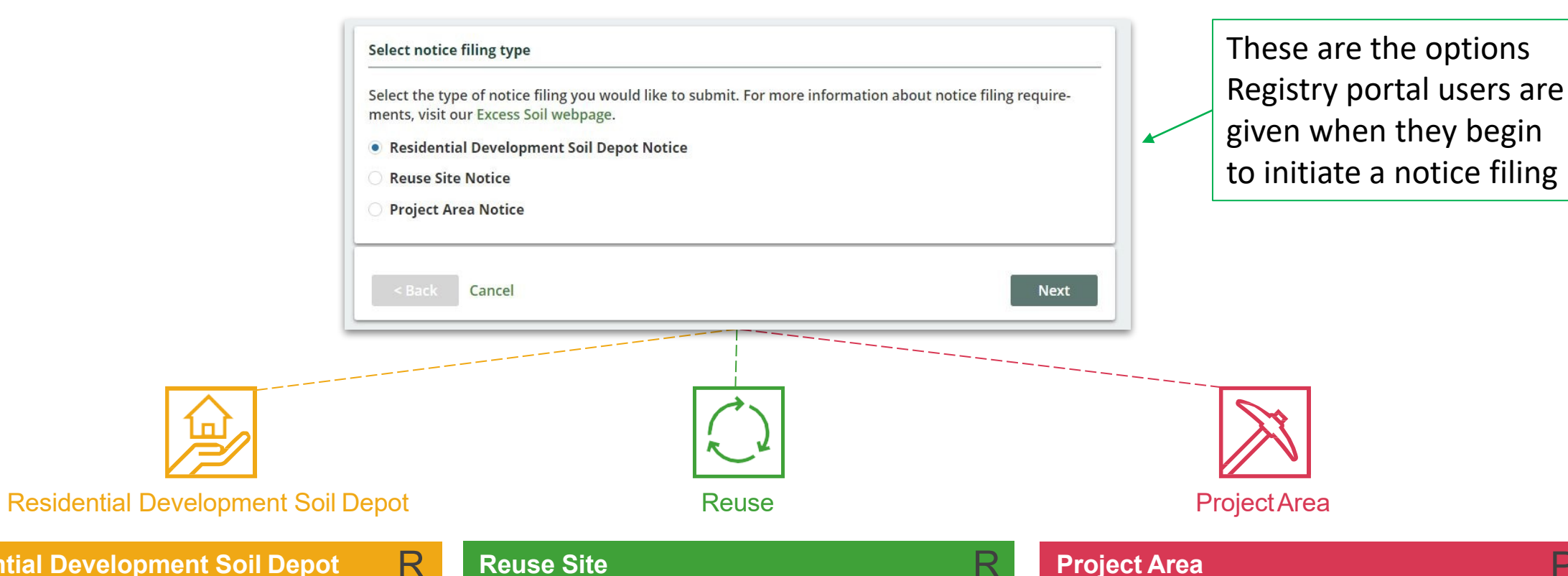

#### **Residential Development Soil Depot**

An RDSD is a soil bank storage site that is temporarily operated for the purpose of managing Excess Soil that will ultimately be transported to a reuse site.

#### **Reuse Site**

D

S

A Reuse Site is a site at which Excess Soil is used for an identifiable beneficial purpose (and does not include a waste disposal site).

#### R S

#### **Project Area**

The Project Area refers to a single property or adjoining properties on which a project is carried out. That project being any that involves the excavation of soil for any form of development, or site alteration, construction or removal of liquid soil or sediment from a surface water body.

# The Lifecycle of a Filing

Filings are expected to open for a long time, most will be open for months, if not years. Below is a summary of the statuses that each Filing moves through:

| In Progress                                                                                                    | Initial Submission                                                                                                    | Updated Submission                                                                                                    | Final Submission                                                                                                    |
|----------------------------------------------------------------------------------------------------|----------------------------------------------------------------------------------------------------|----------------------------------------------------------------------------------------------------|----------------------------------------------------------------------------------------------------|
| When a Filing is first initiated, this is<br>the status the Filing is assigned.<br>Filings which are In Progress can be<br>considered <b>draft</b> Filings.                                                                   | Each type of Filing must have an <b>Initial Submission</b> completed within the parameters of the regulation (e.g., an RDSD generally should be submitted before it begins accepting soil).                                   | Filings can continue to be updated<br>after the Initial Submission has been<br>completed. This is an important part<br>of keeping the data up to date. When<br>a Filing is updated after the Initial<br>Submission, it is updated to the status<br>of <b>Updated Submission</b> . | A Final Submission must be completed<br>when the RDSD or Reuse Site is closed,<br>or when the Project is completed for<br>Project Area Filings. In order to complete<br>a <b>Final Submission</b> each Filing has<br>different data requirements and the Filing<br>becomes read only afterwards. |
|                                                                                                    | Important Facts                                                                                                    | about each Filing Status                                                                                                    |                                                                                                    |
| <ul> <li>All data must be provided</li> <li>Available on Public</li> <li>Registry</li> <li>Available on Ministry Portal</li> <li>Filing may be updated</li> <li>Declaration required</li> <li>Fee Payment required</li> </ul> | <ul> <li>All data must be provided</li> <li>Available on Public</li> <li>Registry</li> <li>Available on Ministry Portal</li> <li>Filing may be updated</li> <li>Declaration required</li> <li>Fee Payment required</li> </ul> | <ul> <li>All data must be provided</li> <li>Available on Public</li> <li>Registry</li> <li>Available on Ministry Portal</li> <li>Filing may be updated</li> <li>Declaration required</li> <li>Fee Payment required</li> </ul>                                                     | <ul> <li>All data must be provided</li> <li>Available on Public</li> <li>Registry</li> <li>Available on Ministry Portal</li> <li>Filing may be updated</li> <li>Declaration required</li> <li>Fee Payment required</li> </ul>                                                                    |
| Note: The data which is visible betwe                                                                                                    | en each of the three portals varies, addit                                                                                                    | ional detail on that will be provided on subs                                                                                                    | equent slides.                                                                                                    |

# **The Reuse Filing Process**

behalf

Here is an overview of how the Soils program participants will journey through a Reuse Filing Submission.

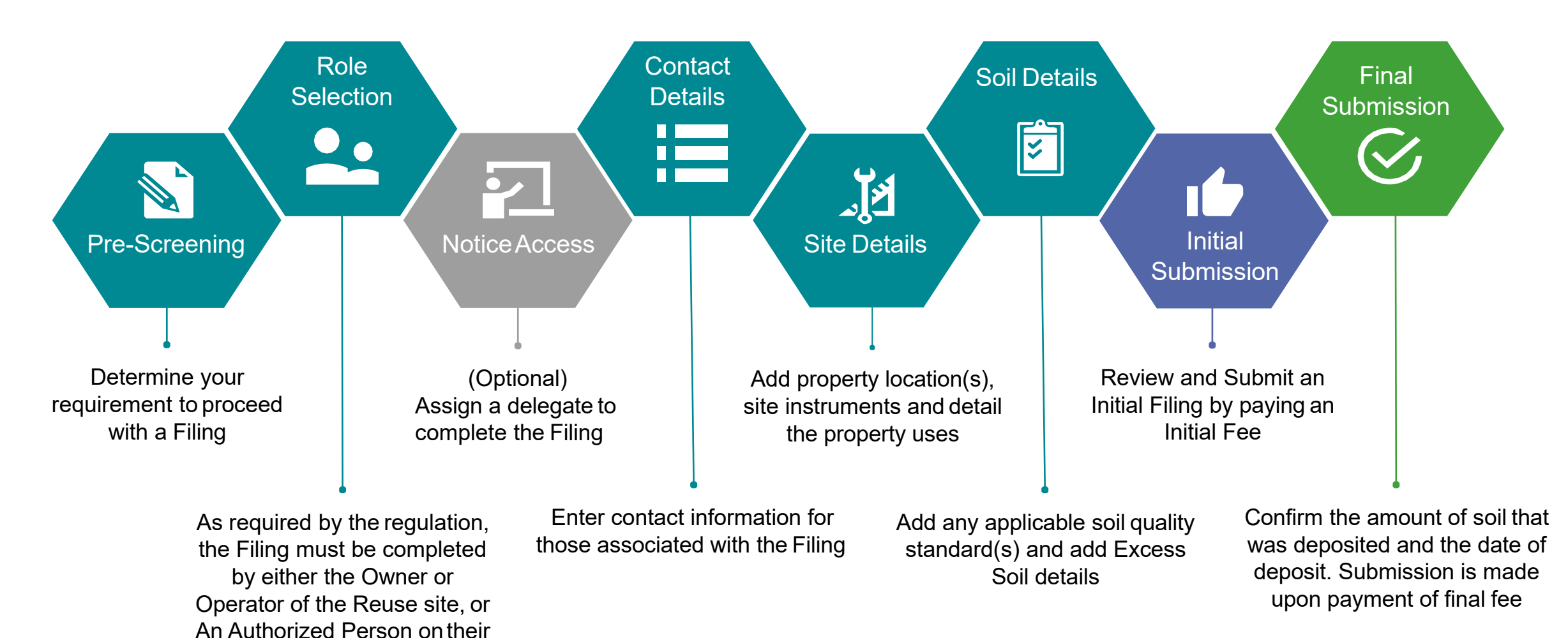

# **Reuse Filing Details**

Each section of a Filing is specially designed to capture all of the requirements for the On-Site and Excess Soil Management regulation. The user(s) working on each Filing will not be able to proceed to making a submission until all of the required information has been captured. Each chevron below represents a section of the Filing which must be completed:

| Notice Access                                                                                                    | Contact Details                                                                                                    | Site Details                                                                                                    | Soil Details                                                                                                    | Review                                                                                                    |
|----------------------------------------------------------------------------------------------------|----------------------------------------------------------------------------------------------------|----------------------------------------------------------------------------------------------------|----------------------------------------------------------------------------------------------------|----------------------------------------------------------------------------------------------------|
| For a given Filing, there is<br>an ability to share access<br>with another company,<br>enabling that company to<br>complete sections of the<br>Filing.<br>Sharing access to the Filing<br>allows another Account (i.e.,<br>company) to complete: | Reuse Filings should be<br>initiated by the <b>Owner</b> or<br><b>Operator</b> of the site, or an<br><b>Authorized Person</b> .<br>This step makes it easy for the<br>user initiating the Filing to<br>self-identify and select the role<br>that they play. | <ul> <li>Reuse Filings often contain<br/>multiple properties (i.e.,<br/>Sites), which are still provided<br/>using:</li> <li>Municipal Address or;</li> <li>Legal Land Description</li> <li>Geographic coordinates</li> </ul> One Site is designated as the<br>primary site, this will be the | <ul> <li>Reuse Filings are required<br/>when there will be more than<br/>10,000 m<sup>3</sup> stored onsite. As<br/>part of the Filing, the following<br/>key data is required:</li> <li>Applicable Soil Quality<br/>Standards, depending<br/>upon which the Details of<br/>any Qualified Person(s)</li> </ul> | After completing all of the<br>required information in the<br>Filing, users are presented<br>with a Review screen which<br>allows them to see everything<br>they've entered and validate<br>the accuracy before they<br>move on to complete their<br>Initial Filing Submission and<br>submit their payment |
| <ul> <li>Contact Details</li> <li>Site Details</li> <li>Soil Details</li> </ul>                                                                                                    | Optionally, users can add<br>additional <b>Owner(s) or</b><br><b>Operator(s)</b>                                                                                                    | first one created by default.<br>Reuse Filings require the<br>Type of Undertaking to be<br>provided, Instruments in use<br>and current and future<br>property use(s).                                                                                                    | <ul> <li>associated with a<br/>site-specific BRAT or Risk<br/>Assessment may also be<br/>required</li> <li>Date first load will be<br/>deposited</li> <li>Estimated date of final load</li> <li>Inventory amount of soil</li> <li>Total amount of soil to be<br/>deposited</li> </ul>                          |                                                                                                    |

# What Notice Filings are required for Reuse Sites?

**Notice Filings regarding Reuse Sites** can be made by a site Owner, Operator, or an Authorized Person. These will be required from January 1st, 2022, and apply to a Reuse Site that expects at least 10,000 m3 of Excess Soil to be deposited after January 1st, 2022 (including Reuse Sites that were in operation before that date)

There will be two filings for each notice:

- A. An initial filing before the Excess Soil is deposited which will require the following information to be provided:
  - i. the site location/property type
  - ii. the contact information of the site Owner and Operator
  - iii. a description of the undertaking
  - iv. iv. the applicable Excess Soil quality standards for the site

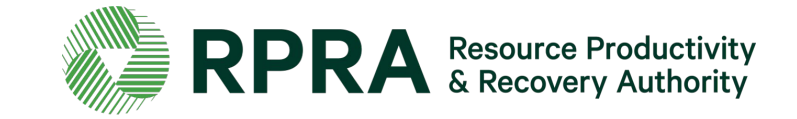

# What Notice Filings are required for Reuse Sites? (continued)

- v. the estimated dates when the first and last soil load will be deposited
- vi. the site instrument identification
- vii. and a declaration by the Owner or Operator.
- B. A final Notice Filing within 30 days after the final load of Excess Soil has been deposited at the Reuse Site which will require the following information:
  - i. confirmation that all Excess Soil that will be reused for a beneficial purpose has been deposited at the reuse site
  - ii. the total amount of Excess Soil that was deposited iii. the date the final load of Excess Soil was deposited
  - iv.and a declaration by the Owner or Operator

The Owner or Operator is required to update Notice Filings that are no longer complete or accurate within 30 days after the day the person becomes aware that the information is no longer complete or accurate.

Exemptions: Reuse Sites that are part of infrastructure projects are not required to file notices.

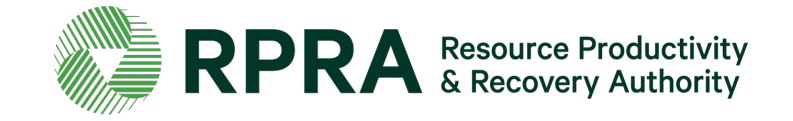

# How to log in to the Registry

# How to log into the Registry

Reuse Site Notice Filings are completed online through the Authority's Registry which you can access here: <u>https://rpra.ca/excess-soil-registry/</u>

#### Tips for logging into the Registry for the first time:

- If you don't have an account, click "Don't have an Account? Create a new Account".
- The Registry **will not work** with the Internet Explorer web browser. The following web browsers are recommended:
  - Google Chrome
  - Microsoft Edge
  - Safari
  - Firefox

#### Tips for logging into an existing Registry account:

- If you already have an existing Tires or Batteries account, you do not need to create a new one.
  - Simply log into your existing account, which will bring you to the homepage where you will see all programs you are enrolled in.
  - If you have forgotten your password, click "Forgot Password" on the login screen and follow the instructions provided.

| Email     |                                   |
|-----------|-----------------------------------|
| Password  |                                   |
|           |                                   |
|           | Sign In                           |
|           | Forgot Password                   |
| Don't hav | e an Account? Create a new Accoun |

#### Programs

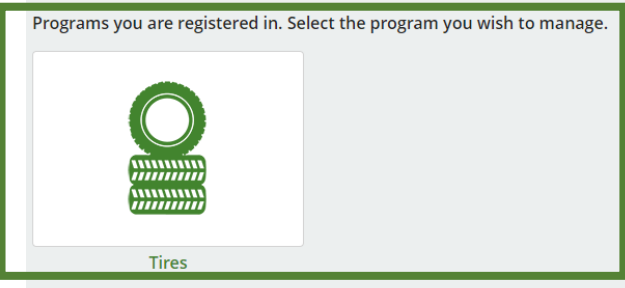

**Registry Sign In** 

Programs you are not registered in. Select one to register.

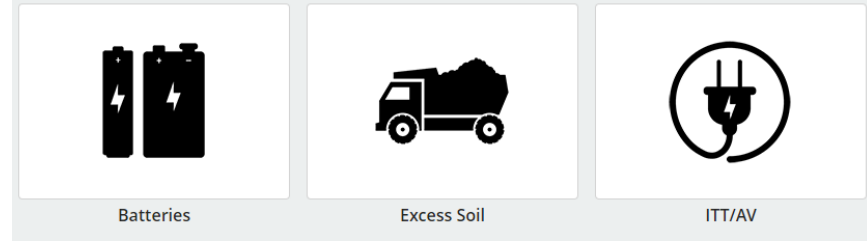

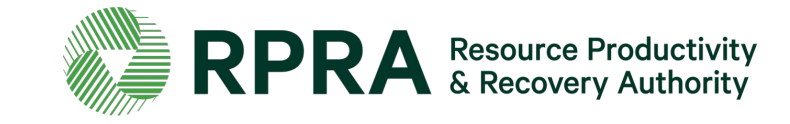

# How to log into the Registry 2

After you log into the **Registry**, you will land on the **Programs** screen. This screen will show all programs available to register in.

1. Select Excess Soil

2. Click on the check boxes to confirm that you want to register for the Excess Soil program

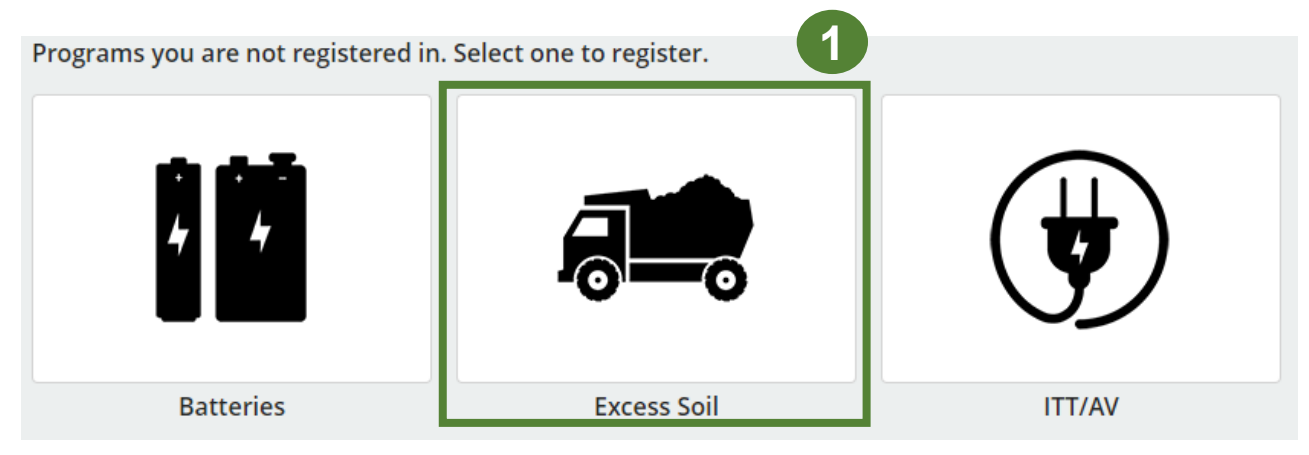

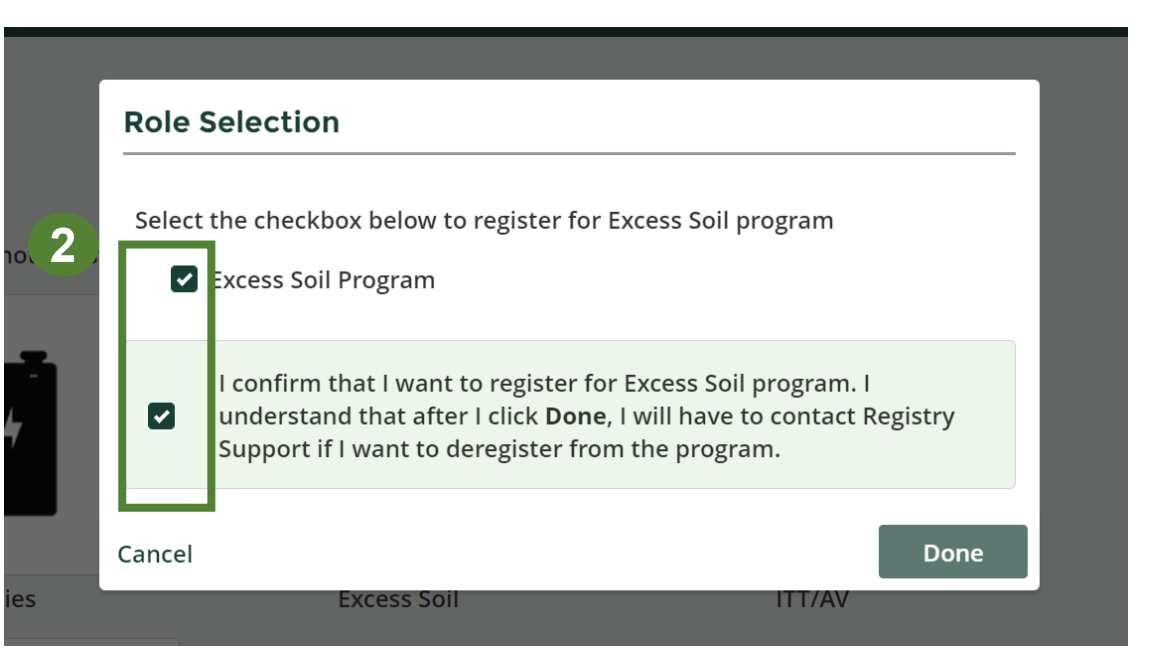

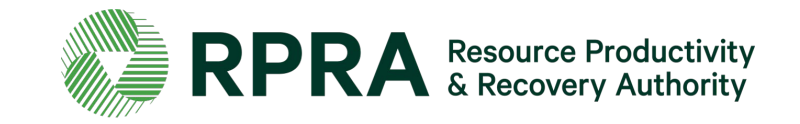

# How to log into the Registry 3

Once you have confirmed your registration, the **Excess Soil** program will appear in the list of programs you are registered in in the registry dashboard.

1. Click on the **Excess soil** icon to access the registry

#### Programs

Programs you are registered in. Select the program you wish to manage.

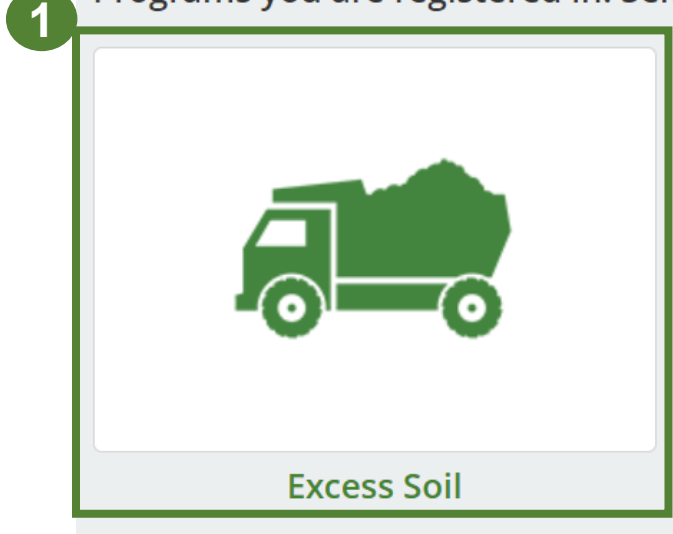

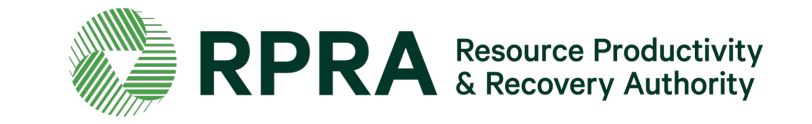

# **Excess Soil Registry Homepage**

After clicking on the **Excess Soil** icon, you will land on the **Homepage** screen. This screen will show all Notice Filings that have been made using your account.

- 1. Click 'Initiate New Notice' to file a notice.
- \* Click on the drop-down arrow next to your name to:
  - View and edit your profile
  - Change your password
  - View and edit your business profile
  - To manager the users who have access to your account

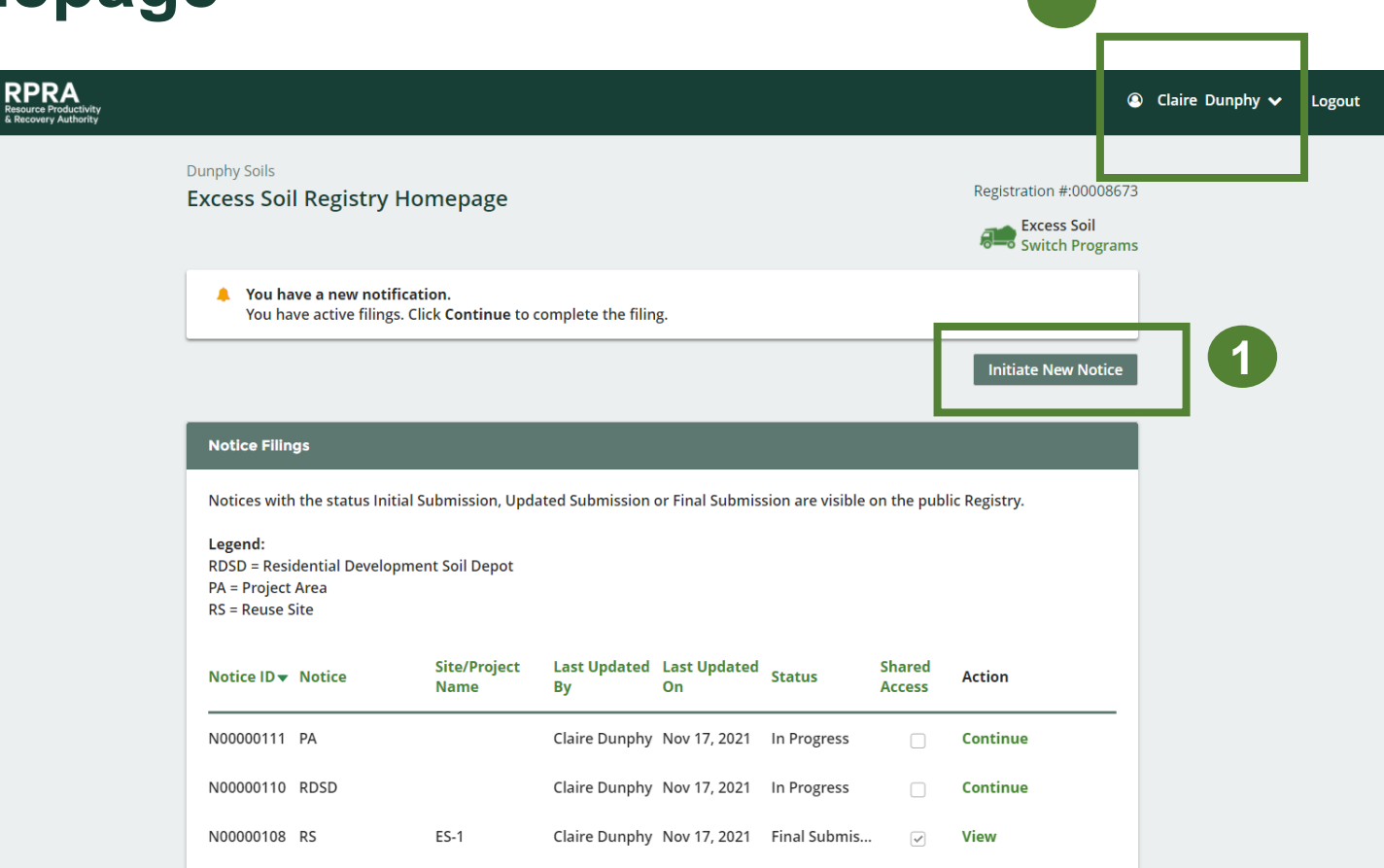

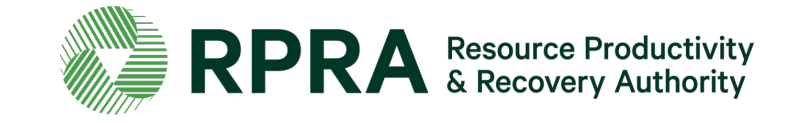

# How to Initiate a Notice Filing

# **Initiating a New Notice**

To file a new notice:

- 1. Click 'Initiate New Notice'
- 2. Click '**Proceed**' to indicate that you have read and understood the message in the prompt and wish to continue to initiate a new notice.

\*Click '**Switch Programs**' if you want to access a different registry program

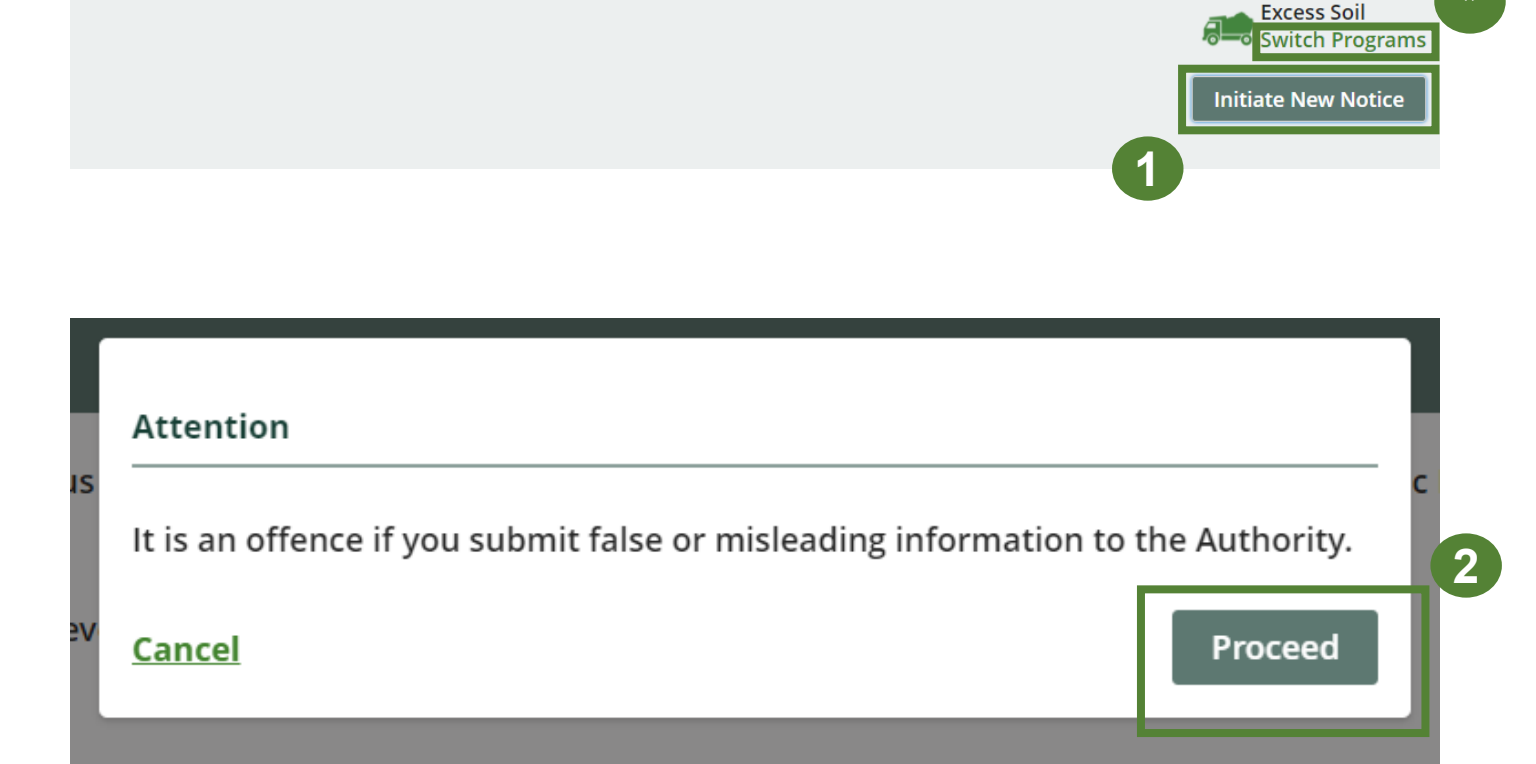

**Excess Soil Registry Homepage** 

Registration #:00008677

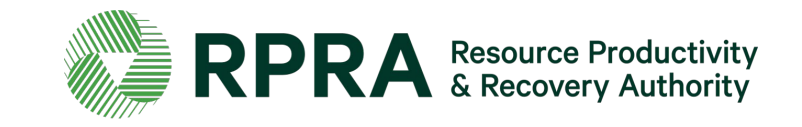

### **Initiate a Reuse Site Notice**

To initiate a Reuse Site Notice:

- 1. Select **Reuse Site Notice** and click **'Next'** to begin filing your notice. *Please note only one notice filling type can be selected at a time.*
- 2. Click 'Next' to proceed

\* You can click '**Back Dashboard**' at any point to return to the Excess Soil Registry Homepage. You progress will automatically be saved.

| < Back to Dashboard                                                                              |                                                                                                  |
|--------------------------------------------------------------------------------------------------|--------------------------------------------------------------------------------------------------|
| Excess Soil Filing                                                                               | g                                                                                                |
| Select notice filing type                                                                        |                                                                                                  |
| Select the type of notice f                                                                      | iling you would like to submit. For more information about notice filing require-<br>il webpage. |
| ments, visit our excess 50                                                                       |                                                                                                  |
| <ul> <li>Residential Developm</li> </ul>                                                         | ent Soil Depot Notice                                                                            |
| Residential Developm     Reuse Site Notice                                                       | ent Soil Depot Notice                                                                            |
| <ul> <li>Residential Developm</li> <li>Reuse Site Notice</li> <li>Project Area Notice</li> </ul> | ent Soil Depot Notice                                                                            |

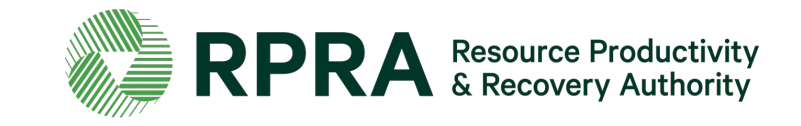

### **Pre-screening**

Before proceeding with initiating your Notice Filing you must meet all the conditions detailed in the 'Pre-screening Questions'.

- Answer the pre-screening question and select the box next to the declaration in order to proceed to the next step
- 2. Click the 'Next' to proceed
- \* The next button is unavailable if prescreening is not complete

#### **Reuse Site Filing**

#### **Prescreening Questions**

You are required to file a Reuse Site notice if your reuse site is expecting to receive greater than 10,000 m3 of excess soil. You do not need to file a Reuse Site notice if:

- your reuse site is receiving less than 10,000 m3 of excess soil.

- your reuse site is receiving excess soil for the purposes of an infrastructure project.

If you voluntarily file a reuse notice, you will be required to pay the applicable fees and your notice will be publicly available. Do you wish to proceed?

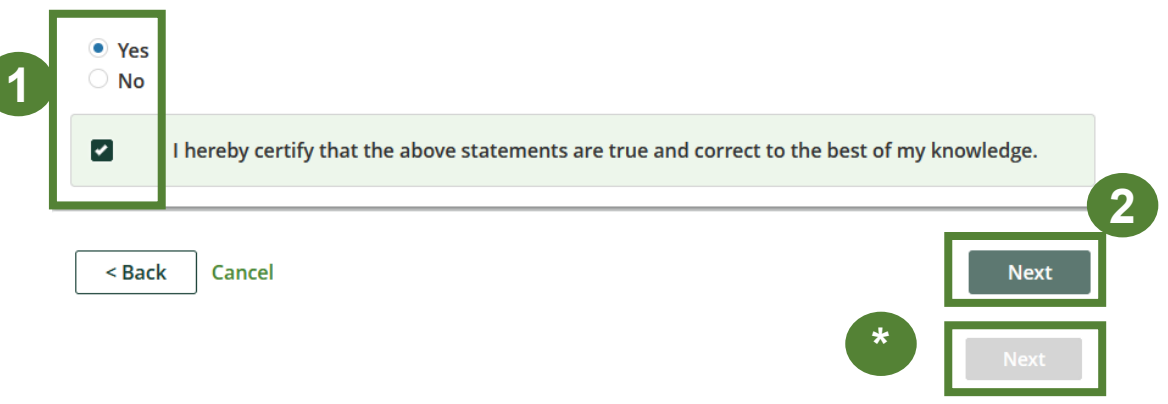

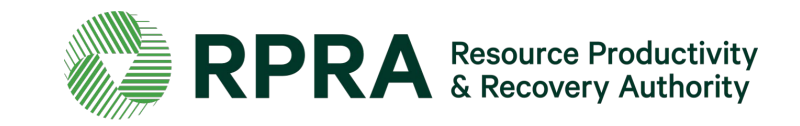

### Select a role

To proceed with filing a Reuse Site Notice Filing:

- Select your role. You can be both an 'Owner' and 'Operator'. If this applies to you, tick both boxes. *Please note that selecting 'Authorized Person' will override the other two choices.*
- 2. Click 'Next' to proceed
- \* Click on the 'i' icon for definitions of the roles

\* If you select '**Authorized Person**' you will need to confirm that you will be responsible for filing out the notice and paying any applicable fees

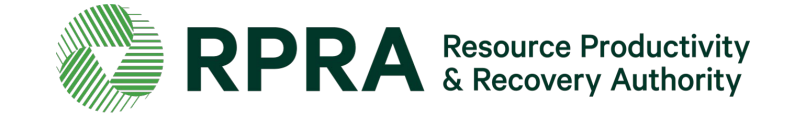

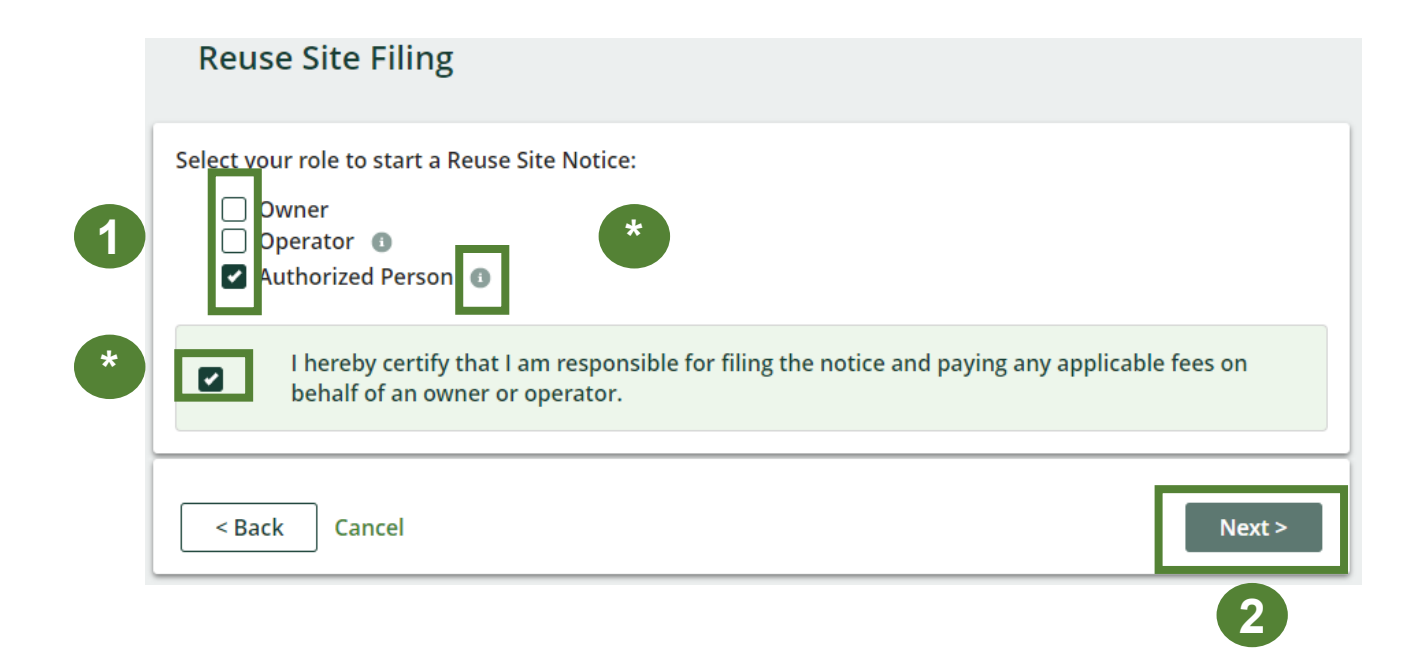

# How to share access to a Notice Filing

# Share access to a Notice Filing with another company

Before proceeding with filing the notice, you will have the opportunity to share access to the Notice Filing with a contact from another company should you need their input with completing the filing.

\* The progress bar indicates your progress as you move through the different sections of the Notice Filing

1. Click '**Manage Notice Access**' to share access to the filing with a contact from another company

#### OR

2. If you do not need to share access to the Notice Filing, click '**Save & Next**' to proceed

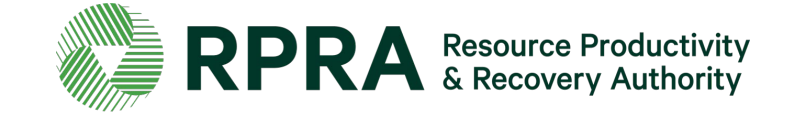

| Notice Access                                                |                                          | ontact Details                                         | $\rangle$                  | Site Details                       | $\rangle$             | Soil details                           | $\rangle$   | Review                 |
|--------------------------------------------------------------|------------------------------------------|--------------------------------------------------------|----------------------------|------------------------------------|-----------------------|----------------------------------------|-------------|------------------------|
| lotice Access                                                |                                          |                                                        |                            |                                    |                       |                                        |             |                        |
| o provide another<br><b>Jext</b> . Providing acc             | compa<br>cess allo                       | ny with access t<br>ws the compan                      | o this<br>y to su          | notice, click Ma<br>upport the com | anage No<br>pletion c | otice Access, ot<br>of the fields with | therwise, o | click Save &<br>otice. |
| lo companies hav                                             | e been                                   | provided acces                                         | s to tł                    | nis notice                         |                       |                                        |             | 1                      |
| Providing a compar<br>letermine at a late<br>nother company, | ny with<br>er date t<br>click <b>M</b> a | notice access is<br>hat you would l<br>anage Notice Ac | not re<br>ike to<br>ccess. | equired. If you<br>give access to  |                       | Manage N                               | lotice Acco | ess                    |
|                                                              |                                          |                                                        |                            |                                    |                       |                                        |             |                        |
| < Back Cano                                                  | cel                                      |                                                        |                            |                                    |                       |                                        | Sa          | ve & Next >            |
|                                                              |                                          |                                                        |                            |                                    |                       |                                        |             |                        |

Please note that notice access is shared between companies and not individuals, and the company you select to share notice access with must also have registered to use the Excess Soil Registry.

# Share access to a Notice Filing with another company 2

Ignore this slide if you do not need to share access to the Notice Filing.

Please note that in order to share access to the Notice Filing with a company, they need to register their details in the Registry.

- 1. Search for the company name. It should appear if the company has registered their details on the Registry.
- 2. A list of contacts will be auto populated once a company is selected. Select the contact you would like notified that you have shared access to the filing with them.
- 3. The contact's email address will be auto populated. Tick '**Access to this filing**'
- **4. Tick** to confirm authorization for the contact to have access to the filing
- 5. Click 'Save' to proceed

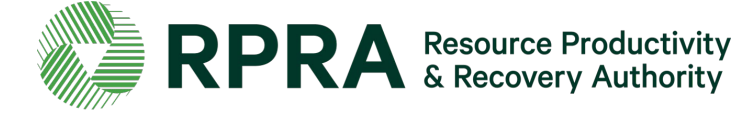

**Manage Notice Access** 

Use the drop down menu to search and select a company and contact person to provide access to this notice. The contact person defaults to the Primary Contact for the company.

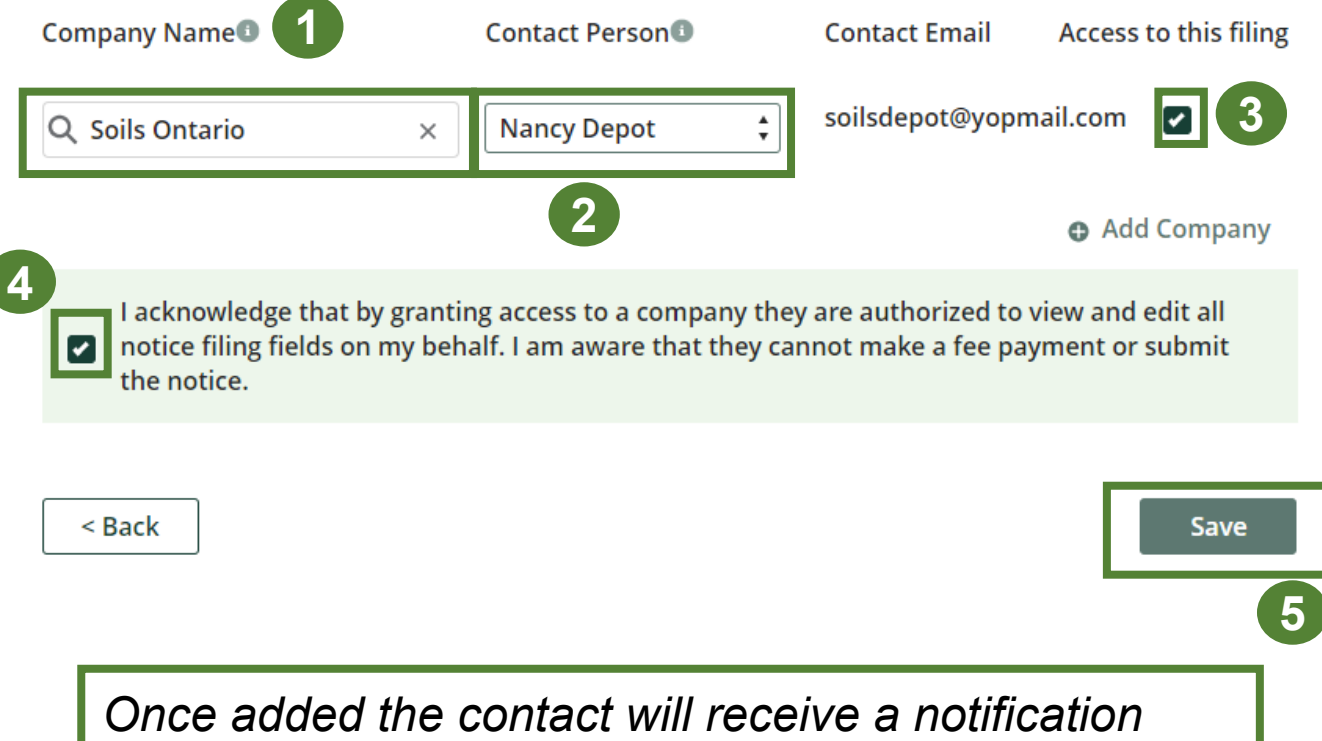

email with details on how to proceed.

# Share access to a Notice Filing with another company 3

Ignore this slide if you do not need to share access to the Notice Filing.

# Next you will see a list of '**Companies** with access to this notice'

- 1. Hold your mouse over '**View**' to see the delegate's details
- 2. Click 'Manage Notice Access' to add another delegate or to revoke a delegate's access to a Notice Filing
- 3. Click 'Save & Next' to proceed

|                                                        |                                            | Site Details                                  | Soil d                             | etails >                                     | Review                                   |
|--------------------------------------------------------|--------------------------------------------|-----------------------------------------------|------------------------------------|----------------------------------------------|------------------------------------------|
| Notice Access                                          |                                            |                                               |                                    |                                              |                                          |
| o provide another compa<br>Next. Providing access allo | ny with access to thi<br>ws the company to | s notice, click <b>Ma</b><br>support the comp | nage Notice Ad<br>letion of the fi | c <b>cess</b> , otherwis<br>elds within this | se, <b>click Save &amp;</b><br>s notice. |
| Companies with access to                               | this notice:                               |                                               |                                    |                                              |                                          |
| oils Ontario                                           | View                                       |                                               |                                    | 2                                            |                                          |
|                                                        |                                            |                                               |                                    | Manage                                       | Notice Access                            |
|                                                        |                                            |                                               |                                    |                                              |                                          |
| < Back Cancel                                          |                                            |                                               |                                    |                                              | Save & Next >                            |

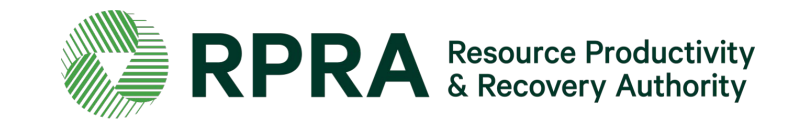

# How to add contact information

## Add contact information for the Owner of the site

(2)

(1)

If you choose **Owner** when selecting roles, all fields for the '**Contact Information of Owner**' will be prepopulated with the information provided when the notice was initiated. Verify that the information is correct.

- 1. Untick the box 'Office has a Canadian Address" if your office is based outside Canada
- 2. Tick the box '**Owner is also the contact for this site'** if the owner is also the site contact
- 3. Click on the 'i' icons for more information
- 4. Click 'Save & Next' to proceed

| Notice Access Contact Details                    | Site Details | Soil details | Revie     | w     |
|--------------------------------------------------|--------------|--------------|-----------|-------|
| Contact Information of Owner                     |              |              |           |       |
| Enter the contact information for the owner of t | the site.    |              |           |       |
| Company Name                                     |              |              |           | _     |
| First Name                                       | Last Nam     | e            |           |       |
| Business Phone Number                            | Email        |              |           |       |
| Dwner is also the Contact for this site          | )            |              |           |       |
|                                                  |              |              |           |       |
| City                                             | Province     |              |           | \$    |
| Postal Code                                      |              |              |           | _     |
| < Back Cancel                                    |              |              | Save & Ne | ext > |

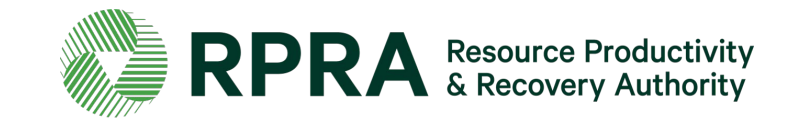

## Add contact information for the Operator of the site

If you choose **Operator** when selecting roles, all fields for the '**Contact Information of Operator**' will be prepopulated with the information provided when the notice was initiated. Verify that the information is correct.

- Untick the box 'Office has a Canadian Address" if your office is based outside Canada
- 2. Tick the box '**Operator is also the contact for this site**' if the operator is also the site contact
- 3. Click on the 'i' icons for more information
- 4. Click 'Save & Next' to proceed

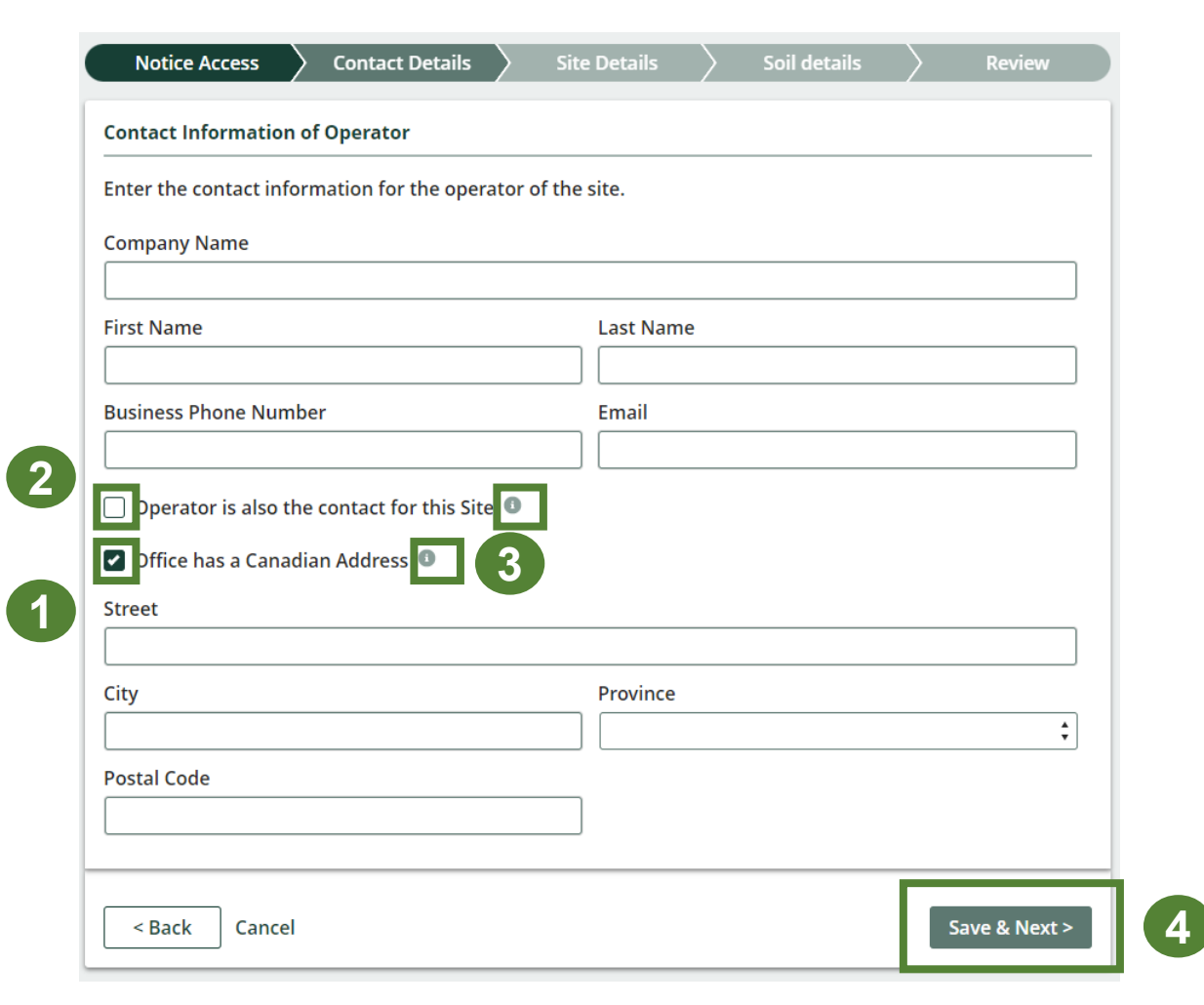

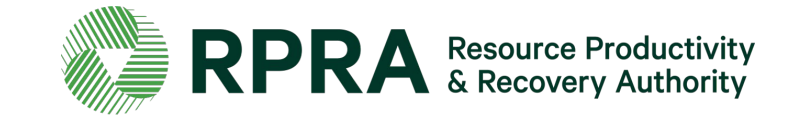

# **Add additional Owners or Operators**

You have the option to add additional Owners or Operators to the Notice Filing.

To do this:

 Click on '+ Add additional contacts' if you would like to add additional Owners or Operators to your Notice Filing OR

If you do not need to add additional
 Owners or Operators, click 'Save & Next'
 to proceed

| Notice Access  | s 🔪 Contact D       | etails Sit        | te Details          | Soil details | Review               |
|----------------|---------------------|-------------------|---------------------|--------------|----------------------|
| ditional Conta | acts                |                   |                     |              |                      |
| ter the contac | t information for t | he additional owr | er or operator of t | he site.     |                      |
| Additional Co  | ontacts             |                   |                     |              |                      |
| Contact        | Company             | Email             | Contac              | t Type A     | ction                |
| No Results     |                     |                   |                     |              |                      |
|                |                     |                   |                     | 1 • Add      | l additional contact |
|                |                     |                   |                     |              |                      |
| < Back Ca      | incel               |                   |                     | 2            | Save & Next          |

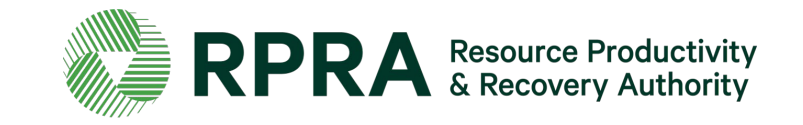

# Add additional Owners or Operators 2

Ignore this slide if you do not need to add additional Owners or Operators

When adding an additional Owner or Operator be sure to:

- 1. Tick either '**Owner**' or '**Operator**' to specify the contact type
- 2. Untick the box 'Office has a Canadian Address' if your office is based outside Canada
- 3. Click '**Add**' to complete adding the contact information

|                                                          | <b>D</b> -  |           |
|----------------------------------------------------------|-------------|-----------|
| Owner                                                    | Operator    |           |
| Company Name                                             |             |           |
|                                                          |             |           |
| First Name                                               |             | Last Name |
|                                                          |             |           |
| Business Phone Number                                    |             | Email     |
|                                                          |             |           |
|                                                          |             |           |
| Office has a Canadian A                                  | Address 🕚   |           |
| Office has a Canadian A Street                           | ddress      |           |
| Office has a Canadian A<br>Street                        | Address     |           |
| Office has a Canadian A<br>Street<br>City                | Address (1) | Province  |
| Office has a Canadian A<br>Street<br>City                | Address 0   | Province  |
| Office has a Canadian A<br>Street<br>City<br>Postal Code | Address ()  | Province  |
| Office has a Canadian A<br>Street<br>City<br>Postal Code | Address 1   | Province  |

Add an Owner or Operator

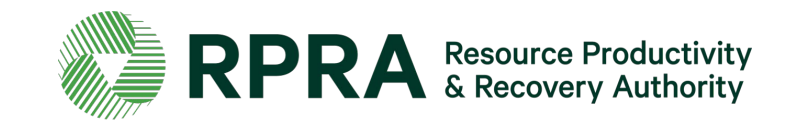

# How to add site details

# **Add Site Details**

When adding site details be sure to:

- 1. Enter the 'Site Name'
- 2. Enter a '**Description of the Reuse Site**'. *This information is mandatory. There is a* 250-character limit so keep this brief
- 3. Click the drop-down arrows to select the '**Type of Undertaking**'. *This information is mandatory. There is a 250-character limit so keep this brief*
- 4. Enter a '**Description of the undertaking**'. There is a 250-character limit so keep this brief
- 5. Click 'Save & Next' to proceed

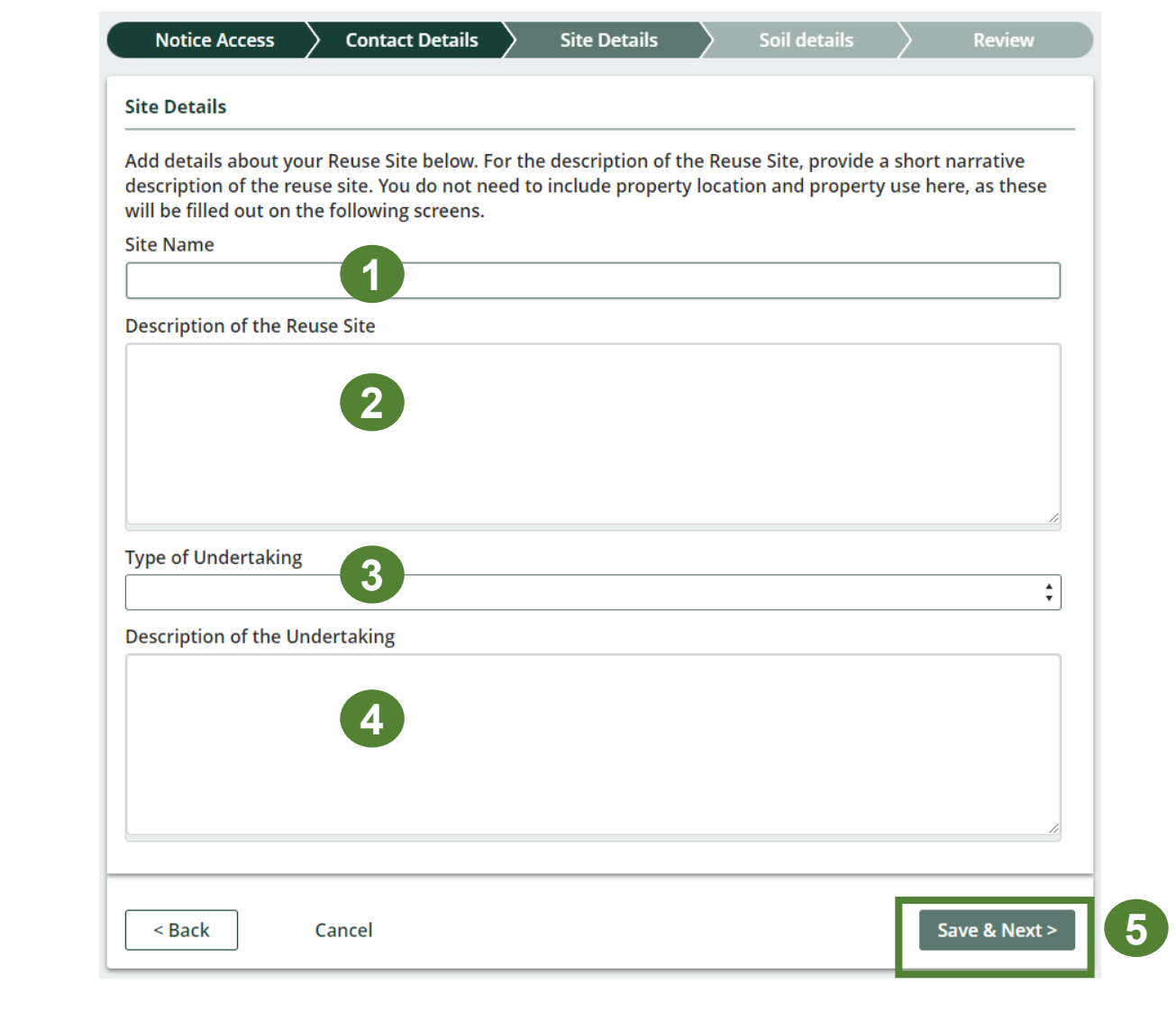

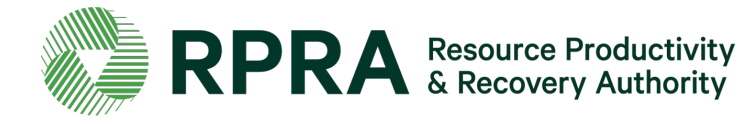

# **Add Property Locations**

To add a new property location:

 Click '+ Add New Property' to add a property location

| Notice Access      | Contact Details      | Site Details      | Soil details  | > Review         |
|--------------------|----------------------|-------------------|---------------|------------------|
| Property Locations |                      |                   |               |                  |
| Property Locatio   | ns Within Reuse Site |                   |               |                  |
| Location           |                      | Geographic Coordi | nates Primary | Action           |
| No Results         |                      |                   |               |                  |
|                    |                      |                   | 1 •           | Add New Property |
| < Back Cance       | Ι                    |                   |               | Save & Next >    |

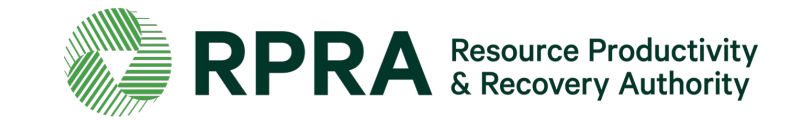

# **Add Property Locations 2**

After adding the details of a new property the details will up in list of '**Property Locations Within Reuse Site**'. You can:

- \* Click '**Update/Remove**' to change the details of the property location
- \* Click 'Add New Property' to add another location
- 1. Click Save & Next to proceed

| leuse Site Notice Filing             |                       |               |               |
|--------------------------------------|-----------------------|---------------|---------------|
| Notice Access > Contact Details      | Site Details          | Soil details  | Review        |
| perty Locations                      |                       |               |               |
| Property Locations Within Reuse Site |                       |               |               |
| Location                             | Geographic Coordinate | es Primary Ac | tion          |
| 123 Any St, Uxbridge                 | 27, 77                |               | date<br>move  |
|                                      |                       | * O Add       | New Property  |
| < Back Cancel                        |                       |               | Save & Next > |

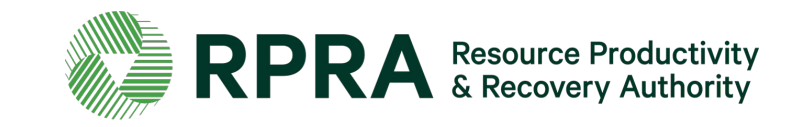

# **Add Site Instrument Details**

To add site instrument:

- 1. Click on '+ Add instrument'
- 2. Click '**Instrument Type**' and select the relevant instrument from the drop-down list. Once the instrument type is selected another drop-down box will appear to the right with a list of applicable **issuing authorities** for you to select from
- 3. Enter the 'Instrument Identification Number'
- 4. Enter who the 'Instrument was issued to'
- 5. Enter the 'Date' the instrument was issued
- 6. Click 'Add'

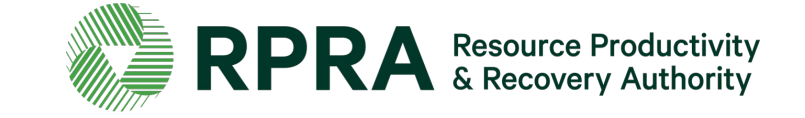

| Reuse Site I    | Notice Filing        |      |              |              |           |               |
|-----------------|----------------------|------|--------------|--------------|-----------|---------------|
| Notice Access   | Contact Detai        | ls > | Site Details | Soil details | $\rangle$ | Review        |
| e Instrument De | etails               |      |              |              |           |               |
| Add Site Instru | ment Details         |      |              |              |           |               |
| Туре            | Issuing<br>Authority | ID   | Issued To    | lssue Date   | Action    |               |
| No Results      |                      |      |              |              |           |               |
|                 |                      |      |              |              | ⊕ Ad      | dd instrument |
| < Back Canc     | el                   |      |              |              |           | Save & Next > |

| <b>`</b>              |                       |
|-----------------------|-----------------------|
|                       |                       |
| Instrument Issue Date |                       |
| -                     | Instrument Issue Date |

## **Add Site Instrument Details 2**

Once you have added the site instrument details:

 You can click 'Update/Remove' if you would like to edit or delete the site instrument details

\*If you would like to add another site instrument, click '+ **Add Instrument**'

2. Click 'Save & Next' to proceed

| Reuse Site No       | tice Filing          |       |               |              |                  |              |
|---------------------|----------------------|-------|---------------|--------------|------------------|--------------|
| Notice Access       | Contact Deta         | ils 🔪 | Site Details  | Soil details |                  | Review       |
| e Instrument Detail | s                    |       |               |              |                  |              |
| Add Site Instrumer  | nt Details           |       |               |              |                  |              |
| Туре                | Issuing<br>Authority | ID    | Issued To     | lssue Date   | Action           |              |
| Conservation Aut    | Toronto and          | IIN2  | Claire Dunphy | Nov 02, 2021 | Update<br>Remove | 0            |
|                     |                      |       |               |              | ⊕ Add            | instrument   |
| < Back Cancel       |                      |       |               |              | Sa               | ave & Next > |

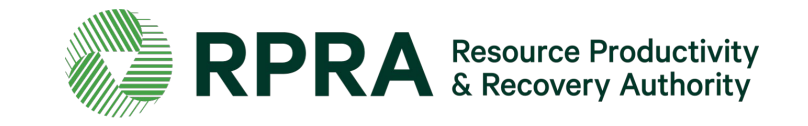
## **Add Property Use**

Next add details of the property use:

1. Select all the 'Current Property Uses' and 'Future Property Uses' applicable to the Reuse Site. At least one selection is required to move past this step

\* If you select '**Other**' there will be an open text box where you can provide more detail. There is a 250-character limit so keep this brief

1. Click 'Save & Next' to proceed

|   | Reuse Site Filin           | g                       |              |              |             |
|---|----------------------------|-------------------------|--------------|--------------|-------------|
|   | Delegates                  | Contact Details         | Site Details | Soil details | Review      |
|   | Property Use               |                         |              |              |             |
|   | Select all the property us | es applicable to the Re | use Site     |              |             |
|   | Current Property Uses      |                         |              |              |             |
|   | Agricultural               | Residential             | Commercial   |              | Community   |
| 1 | Industrial                 | Institutional           | Parkland     |              | Other       |
|   | Future Property Uses       |                         |              |              |             |
|   | Agricultural               | Residential             | Commercial   |              | Community   |
|   | Industrial                 | Institutional           | Parkland     |              | Other       |
|   |                            |                         |              |              |             |
|   | < Back Cancel              |                         |              |              | Save & Next |

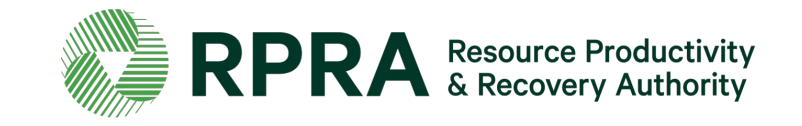

# How to add soil details

## **Add Soil Details**

To add soil details:

- 1. Tick at least one applicable 'Excess Soil Quality Standard'
- \* You can enter additional information about the Site Quality Standard. There is a 250-character limit so keep this brief
- 2. Click 'Save & Next'

More details on what to do if you select the other two options are available in the next slides.

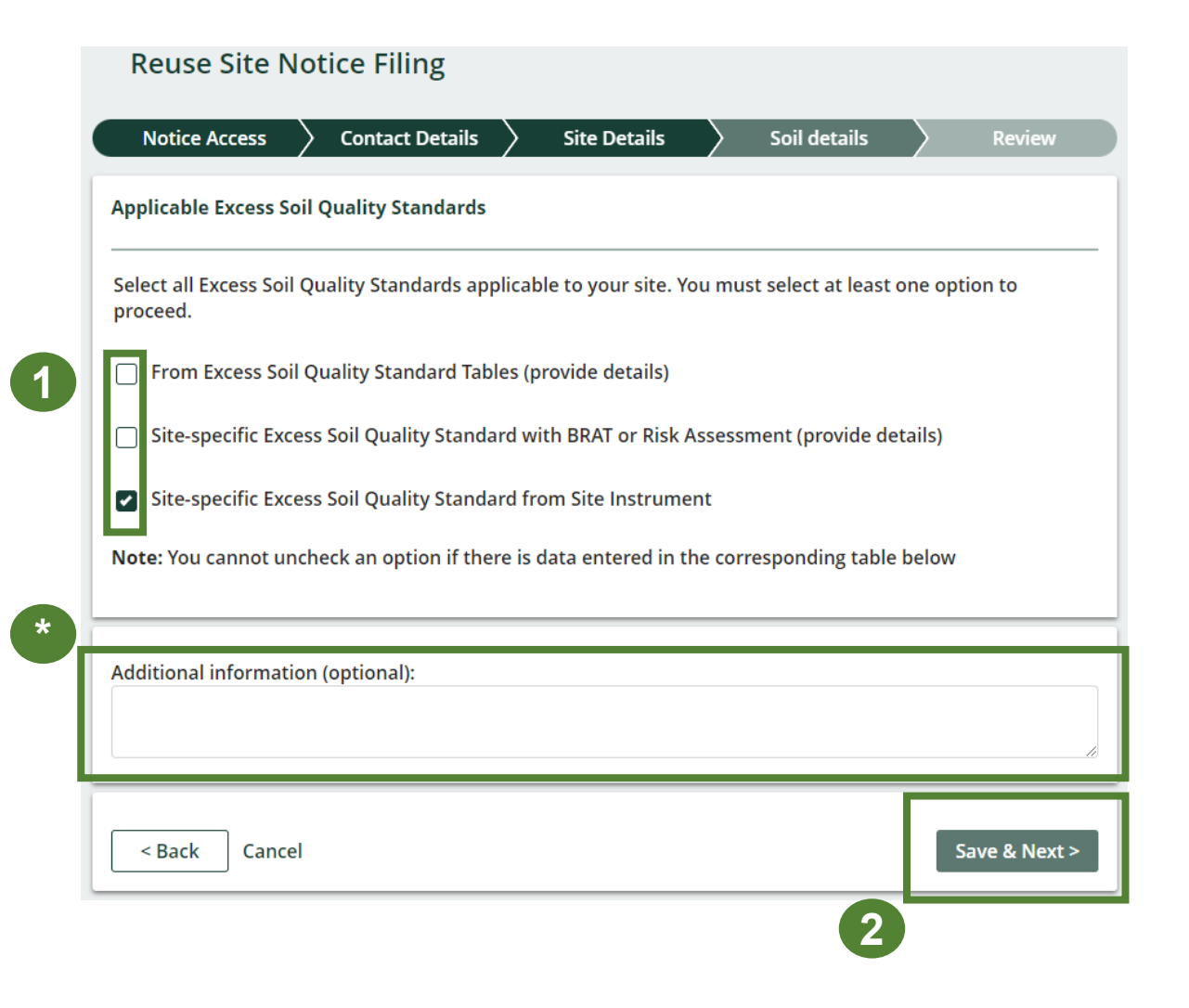

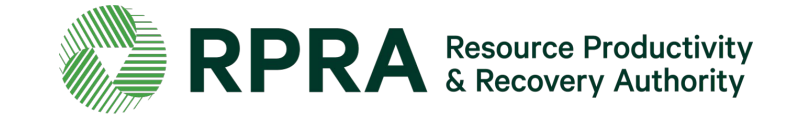

## Add Soil Details - Excess Soil Quality Standard Tables

Ignore this slide unless you ticked 'Excess Soil Quality Standard Tables'

## If you ticked 'Excess Soil Quality Standard Tables':

1. Click '+Add From Excess Soil Quality Standard Table'

#### Applicable Excess Soil Quality Standards

Select all Excess Soil Quality Standards applicable to your site. You must select at least one option to proceed.

From Excess Soil Quality Standard Tables (provide details)

Site-specific Excess Soil Quality Standard with BRAT or Risk Assessment (provide details)

Site-specific Excess Soil Quality Standard from Site Instrument

Note: You cannot uncheck an option if there is data entered in the corresponding table below

#### **Excess Soil Quality Standard Tables**

Add the details of the Soil Quality Standard Tables applicable to the Reuse Site

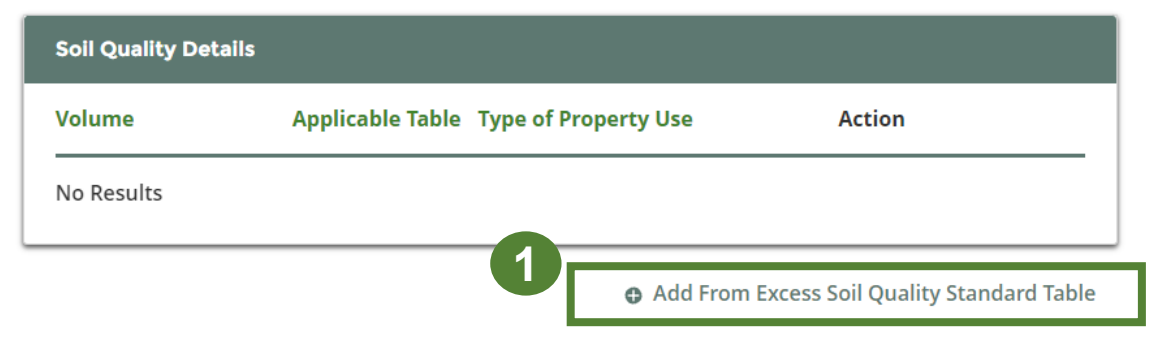

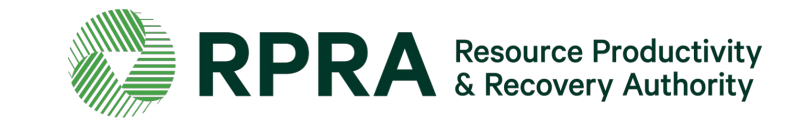

## Add Soil Details - Excess Soil Quality Standard Tables 2

Ignore this slide unless you ticked 'Excess Soil Quality Standard Tables'

After clicking on '+Add From Excess Soil Quality Standard Table':

- Click the drop-down arrows to select the 'Volume' type
- 2. Click the drop-down arrows to select the 'Applicable Table'
- 3. Click the drop-down arrows to select the '**Type of Property Use**'
- 4. Click 'Add' to proceed

| elect all Excess Soil Quality Stand<br>roceed.<br>From Excess Soil Quality Stanc<br>Site-specific Excess Soil Quality<br>ndard Table | ards applicable to your<br>lard Tables (provide det<br>y Standard with BRAT or | site. You must select at<br>ails)<br>r Risk Assessment (prov | least one option to<br>ide details) |                  |                                                                                                    |
|----------------------------------------------------------------------------------------------------|--------------------------------------------------------------------------------|--------------------------------------------------------------|-------------------------------------|------------------|----------------------------------------------------------------------------------------------------|
| From Excess Soil Quality Stand<br>Site-specific Excess Soil Quality<br>ndard Table                                                   | lard Tables (provide det<br>y Standard with BRAT or                            | ails)<br>r Risk Assessment (prov                             | ide details)                        |                  |                                                                                                    |
| Site-specific Excess Soil Quality ndard Table                                                                                        | y Standard with BRAT or                                                        | r Risk Assessment (prov                                      | ide details)                        |                  |                                                                                                    |
| ndard Table                                                                                                    |                                                                                |                                                              |                                     |                  |                                                                                                    |
|                                                                                                    |                                                                                |                                                              |                                     |                  |                                                                                                    |
| n about applicable Excess Soil Qu                                                                                                    | ality Standards, visit ou                                                      | r Excess Soil Registry w                                     | ebpage.                             |                  |                                                                                                    |
|                                                                                                    | Apr<br>÷                                                                       | plicable Table                                               |                                     |                  | ÷                                                                                                    |
| ;                                                                                                    |                                                                                |                                                              |                                     |                  |                                                                                                    |
|                                                                                                    | ¢                                                                              |                                                              |                                     |                  |                                                                                                    |
|                                                                                                    |                                                                                |                                                              |                                     |                  |                                                                                                    |
|                                                                                                    |                                                                                |                                                              |                                     | I                | Add                                                                                                    |
| No Results                                                                                                    |                                                                                |                                                              |                                     |                  |                                                                                                    |
|                                                                                                    |                                                                                | • Add From Excess S                                          | oil Quality Standard 1              | Table .          |                                                                                                    |
| 100 100 0                                                                                                    |                                                                                |                                                              |                                     |                  |                                                                                                    |
| e                                                                                                    | e<br>No Results                                                                | Ap<br>e<br>C                                                 | Applicable Table                    | Applicable Table | Applicable Table e  No Results  Applicable Table  Applicable Table  Add From Excess Soil Quality Standard Table |

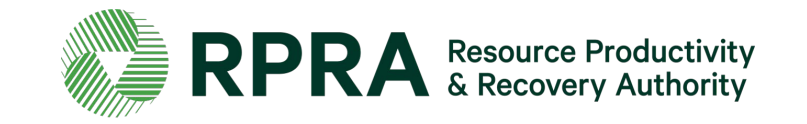

#### Add Soil Details - Excess Soil Quality Standard Tables 3 Ignore this slide unless you ticked 'Excess Soil Quality Standard Tables'

After clicking on add:

\* The details you entered should appear in the **'Soil Quality Details**' table

\* You can click on '**Update/Remove**' to change the details you submitted

\* You can click '+Add From Excess Soil Quality Standard Table' to add more details

\* You can add '**Additional Information**' if applicable

1. Click 'Save & Next' to proceed

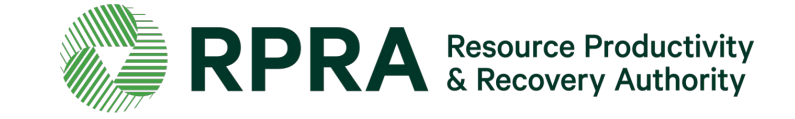

#### Applicable Excess Soil Quality Standards

Select all Excess Soil Quality Standards applicable to your site. You must select at least one option to proceed.

From Excess Soil Quality Standard Tables (provide details)

Site-specific Excess Soil Quality Standard with BRAT or Risk Assessment (provide details)

Site-specific Excess Soil Quality Standard from Site Instrument

Note: You cannot uncheck an option if there is data entered in the corresponding table below

#### **Excess Soil Quality Standard Tables**

< Back

Cancel

Add the details of the Soil Quality Standard Tables applicable to the Reuse Site

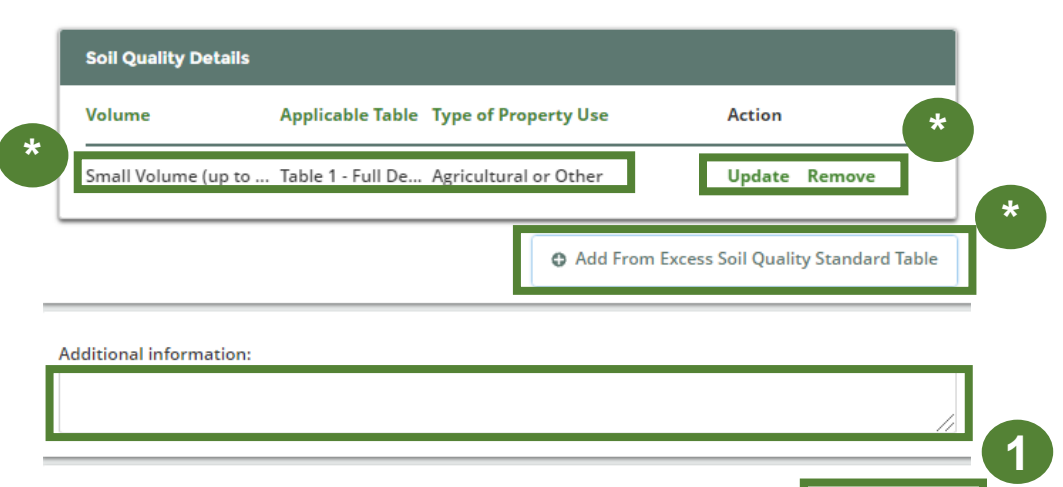

Save & Next

## Add Soil Details – Site-specific Excess Soil Quality Standard

Ignore this slide unless you ticked 'Site-specific Excess Soil Quality Standard'

#### If you ticked 'Site-specific Excess Soil Quality Standard with BRAT or Risk Assessment'

1. Click '**+Add Qualified Person**' See the 'Glossary of terms' for more description of a Qualified Person.

#### Applicable Excess Soil Quality Standards

Select all Excess Soil Quality Standards applicable to your site. You must select at least one option to proceed.

From Excess Soil Quality Standard Tables (provide details)

Site-specific Excess Soil Quality Standard with BRAT or Risk Assessment (provide details)

Site-specific Excess Soil Quality Standard from Site Instrument

Note: You cannot uncheck an option if there is data entered in the corresponding table below

Site-specific Excess Soil Quality Standard with BRAT or Risk Assessment (provide details)

Add the contact details of Qualified Person that developed the Site-specific Quality Standard using BRAT or Risk Assessment

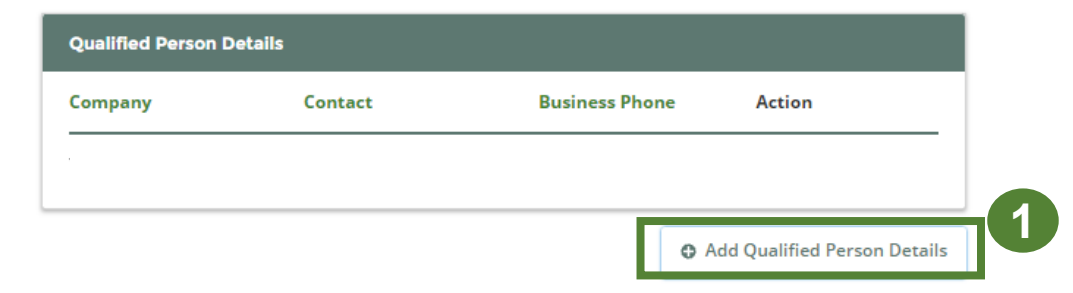

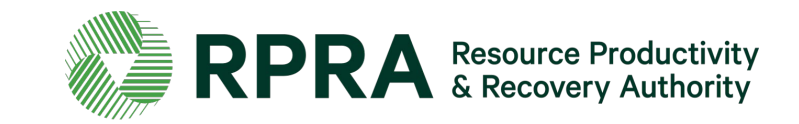

#### Add Soil Details – Site-specific Excess Soil Quality Standard 2 Ignore this slide unless you ticked 'Site-specific Excess Soil Quality Standard'

After clicking on '+Add Qualified Person':

Add the contact details of the Qualified Person. *All fields are required* 

- \* Untick '**Office has a Canadian Address**' if the Qualified Person's address is outside Canada
- \* Click the 'i' icon for more information
- 1. Click 'Add' to proceed

| Applicable Exc               | ess Soil Quality Standards                                                  |                                                       |             |
|------------------------------|-----------------------------------------------------------------------------|-------------------------------------------------------|-------------|
| Select all Exc<br>proceed.   | Add Qualified Person                                                        |                                                       | n to        |
| From Exc                     | Add the contact details of Qualified<br>Quality Standard using BRAT or Risk | Person that developed the Site-specific<br>Assessment |             |
| Site-spec                    | Company Name                                                                |                                                       |             |
| Site-spec                    |                                                                             |                                                       |             |
| Note: You car                |                                                                             | Last Name                                             |             |
|                              | Business Phone Number                                                       | Email                                                 |             |
| Site-spr *                   |                                                                             |                                                       |             |
| Add the cont<br>Risk Assessm | Office has a Canadian Address Street                                        |                                                       | ng BRAT or  |
| Qualified                    |                                                                             |                                                       |             |
| 6                            | City                                                                        | Province                                              |             |
| Company                      |                                                                             |                                                       |             |
| No Result                    | Postal Code                                                                 |                                                       |             |
|                              |                                                                             |                                                       |             |
|                              | < Back                                                                      | Add                                                   | son Details |
| Additional info              | mation:                                                                     |                                                       |             |
|                              |                                                                             |                                                       | 1           |

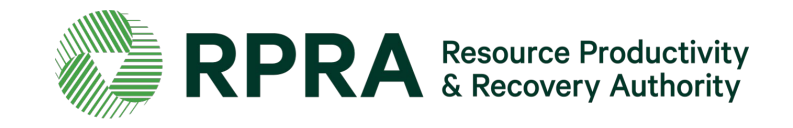

#### Add Soil Details – Site-specific Excess Soil Quality Standard 3 Ignore this slide unless you ticked 'Site-specific Excess Soil Quality Standard'

After clicking on add:

- \* The details you entered should appear in the 'Qualified Person Details' table
- \* You can click on '**Update/Remove**' to change the details you submitted
- \* You can click '+Qualified Person Details' to add more details
- \* You can add 'Additional Information' if applicable
- 1. Click 'Save & Next' to proceed

#### Applicable Excess Soil Quality Standards

< Back

Cancel

- Select all Excess Soil Quality Standards applicable to your site. You must select at least one option to proceed.
- From Excess Soil Quality Standard Tables (provide details)
- Site-specific Excess Soil Quality Standard with BRAT or Risk Assessment (provide details)
- Site-specific Excess Soil Quality Standard from Site Instrument
- Note: You cannot uncheck an option if there is data entered in the corresponding table below

Site-specific Excess Soil Quality Standard with BRAT or Risk Assessment (provide details)

Add the contact details of Qualified Person that developed the Site-specific Quality Standard using BRAT or Risk Assessment

| Company     Contact     Business Phone     Action       Test     Test Test     1234567890     Update     Remove | Company     Contact     Business Phone     Action       Test     Test Test     1234567890     Update     Remove | Qualified Perso     | n Details |                       |                            |  |  |
|----------------------------------------------------------------------------------------------------|----------------------------------------------------------------------------------------------------|---------------------|-----------|-----------------------|----------------------------|--|--|
| Test Test Test 1234567890 Update Remove                                                                         | Test Test Test Test 1234567890 Update Remove                                                                    | Company             | Contact   | <b>Business Phone</b> | Action                     |  |  |
| Add Qualified Person Details                                                                                    | Add Qualified Person Details                                                                                    | Test                | Test Test | 1234567890            | Update Remove              |  |  |
|                                                                                                    | Additional information:                                                                                         |                     |           | <b>O</b> A            | dd Qualified Person Detail |  |  |
|                                                                                                    |                                                                                                    | Additional informat | ion:      |                       |                            |  |  |

Save & Next

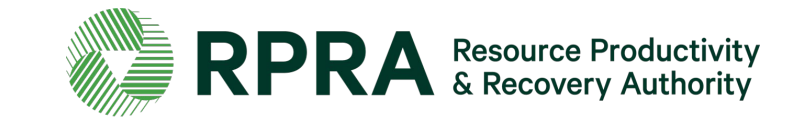

## **Add Soil Details Continued**

Next:

- 1. Enter the 'Date first load of Excess Soil was or will be deposited'
- 2. Enter the 'Estimated date final load of Excess Soil deposited'
- 3. Enter the 'Inventory amount of Excess Soil' (in cubic metres)
- 4. Enter the 'Total amount of Excess Soil to be deposited' (cubic metres)
- 5. Click Save & Next to proceed

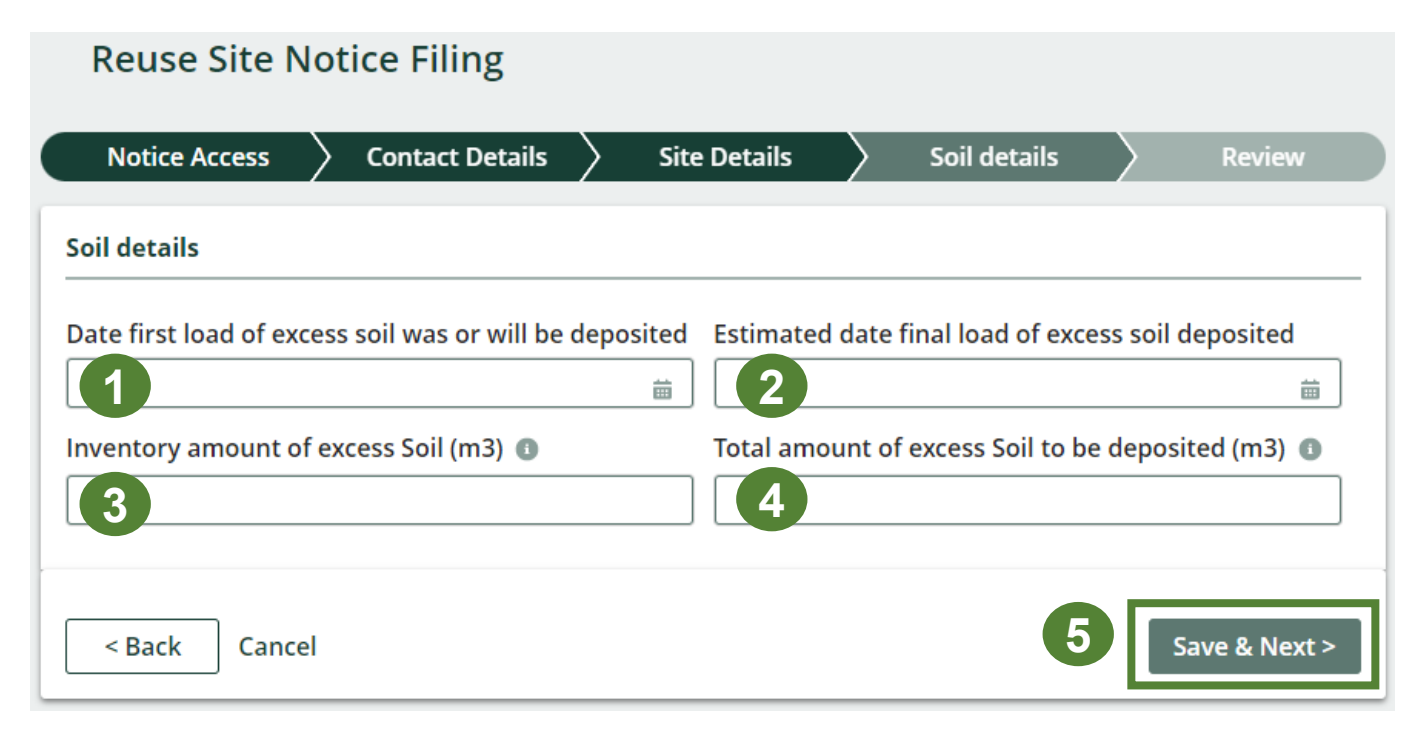

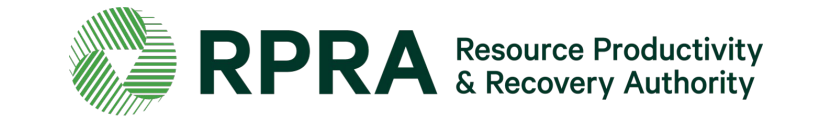

## How to review a Notice Filing

## Review initial submission of notice filing

In the **review tab**, you can look over all the information you submitted.

- 1. Click '**Edit**' under each section to change any of the information you submitted
- 2. Click 'Next' to proceed

| Reuse Site No          | otice Filing                 |                |                      |          |        |
|------------------------|------------------------------|----------------|----------------------|----------|--------|
| Notice Access          | Ontact Details               | Site Details   | Soil details         | Re       | view   |
| Notice Filing Sum      | nary                         |                |                      |          |        |
| Please review all noti | ce filing details that you h | nave entered   |                      |          |        |
| Notice Access          |                              |                |                      |          |        |
| Company                | Contact P                    | erson Notified | Access to this       | Filing   |        |
| Soils Ontario          | Nancy Dep                    | ot             |                      | <b>V</b> |        |
|                        |                              |                |                      |          | Edit   |
| Contact Details        |                              |                |                      |          |        |
| Contact                | Company                      | Email          | Cont                 | act Type |        |
| Claire Dunphy          | Dunphy Soils                 | clairedunphy   | <b>@yopmail</b> Owne | er       |        |
| Phil Dunphy            | Dunphy Soils                 | phildunphy@    | dunphyso Oper        | ator     |        |
|                        |                              |                |                      |          | Edit   |
| < Back Cancel          |                              |                |                      |          | Next > |

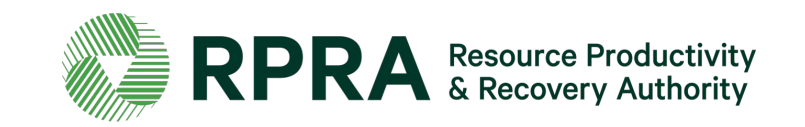

## **Review initial submission of notice filing 2**

\* After reviewing the initial submission, the **submission status** will state '**In Progress**'.

\* Click on the 'i' icons for more information

At this stage you can:

- Click 'Edit' under each section to change any of the information you submitted
- 2. Click 'Download blank Reuse Initial Declaration form' to download and fill out the mandatory Initial Submission Declaration. This must be completed by the Owner or Operator of the Reuse site.
- 3. Click '**Upload**' to upload the Declaration form

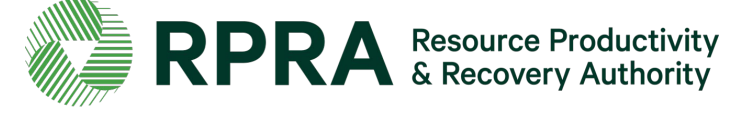

| Back to Dashboard               |                                    |                                  | Notice ID: N00000108                                                                                                    |
|---------------------------------|------------------------------------|----------------------------------|----------------------------------------------------------------------------------------------------|
| unphy Soils<br>Reuse Site Notio | ce                                 | Submission Status<br>In Progress |                                                                                                    |
| Notice Filing Summ              | hary                               |                                  | Initial Submission                                                                                                    |
| Please review all not           | ice filing details that you have e | ntered.                          | Initial Submission Declaration                                                                                             |
| ✓ Notice Access                 |                                    |                                  | Upload                                                                                                    |
| Company<br>Soils Ontario        | Contact Person Notified            | Access to this Filing            | Review and validate the initial filing                                                                                     |
| Notice Access detail            | s last updated by: Claire Dunphy   | on Nov 16, 2021 13:55 PM         | payment method. Once your payment<br>is successful, the notice will be<br>submitted automatically.<br>Registry Fee Payment |
| ✓ Contact Details               |                                    |                                  | \$750.00<br>Select Payment Method                                                                                          |

## **Review initial submission of notice filing 3**

\* Confirmation will appear once the declaration form has been uploaded.

Once you have uploaded the declaration form, you can:

- 1. Click '**Remove**' to delete the declaration form on your Notice Filing
- 2. Click '**Replace**' to upload a different version of the declaration form

| Notice Filling Sul                               | nmary                                        |                                          |                                   | Ir                                         | nitial Submission                                                                                                    |
|--------------------------------------------------|----------------------------------------------|------------------------------------------|-----------------------------------|--------------------------------------------|----------------------------------------------------------------------------------------------------|
| lease review all r                               | notice filing details t                      | hat you have entered                     | 1.                                | F                                          | ile has been successfully                                                                                                    |
| ✓ Notice Acces                                   | s                                            |                                          |                                   | Ini                                        | iploaded                                                                                                    |
| Company                                          | Contact F                                    | erson Notified Acc                       | ess to this Filing                |                                            |                                                                                                    |
| Soils Ontario<br>Notice Access dei               | Nancy De<br>tails last updated by:           | pot<br>Claire Dunphy on No               | ✓<br>v 16, 2021 13:55 PM          | de                                         | Download blank Reuse initial claration form                                                                                                    |
|                                                  |                                              |                                          | Edit                              | Re                                         | view and validate the initial filing                                                                                                    |
| ✓ Contact Deta                                   | ils                                          |                                          |                                   | da<br>pa<br>is s<br>su                     | ta entered prior to selecting your<br>yment method. Once your payment<br>successful, the notice will be<br>bmitted automatically.                                                                            |
| ✓ Contact Deta                                   | ils<br>Company                               | Email                                    | Contact Type                      | da<br>pa<br>is s<br>sul<br><b>Re</b>       | ta entered prior to selecting your<br>yment method. Once your payment<br>successful, the notice will be<br>bmitted automatically.<br>gistry Fee Payment ()                                                   |
| ✓ Contact Deta Contact Claire Dunphy             | <b>ils</b><br>Company<br>Dunphy Soils        | Email<br>clairedunphy@y                  | Contact Type                      | da<br>pa<br>is s<br>su<br><b>Re</b><br>\$7 | ta entered prior to selecting your<br>yment method. Once your payment<br>successful, the notice will be<br>bmitted automatically.<br>gistry Fee Payment ①<br>750.00<br>Select Payment Method                 |
| ✓ Contact Deta Contact Claire Dunphy Phil Dunphy | <b>ils</b> Company Dunphy Soils Dunphy Soils | Email<br>clairedunphy@y<br>phildunphy@du | Contact Type<br>Owner<br>Operator | da<br>pa<br>su<br>Re<br>\$7                | ta entered prior to selecting your<br>yment method. Once your payment<br>successful, the notice will be<br>bmitted automatically.<br>gistry Fee Payment ①<br>250.00<br>Select Payment Method<br>Download PDF |

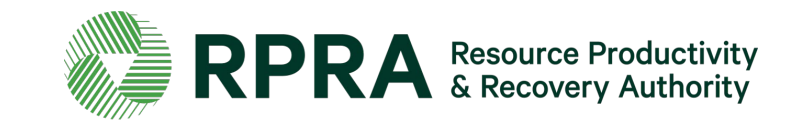

## How to submit a Notice Filing

## Add payment details

This step can not be completed by a delegate who has been granted access to the notice filing.

- 1. Click 'Select Payment Method' to submit how you will complete the payment.
- 2. In the pop-up 'Payment Method' screen. Click the arrows, select the relevant payment method and enter the requested details. You can change your payment method after entering your details should you want to
- 3. Click 'Submit'
- 4. \* If the '**Registry Fee Payment**' amount is zero, you do not need to select a payment method. Simply click '**Submit**' to file your notice.

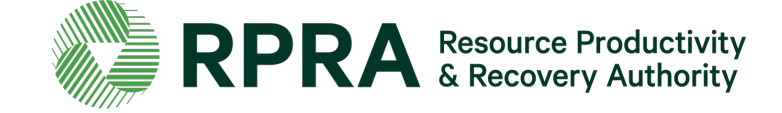

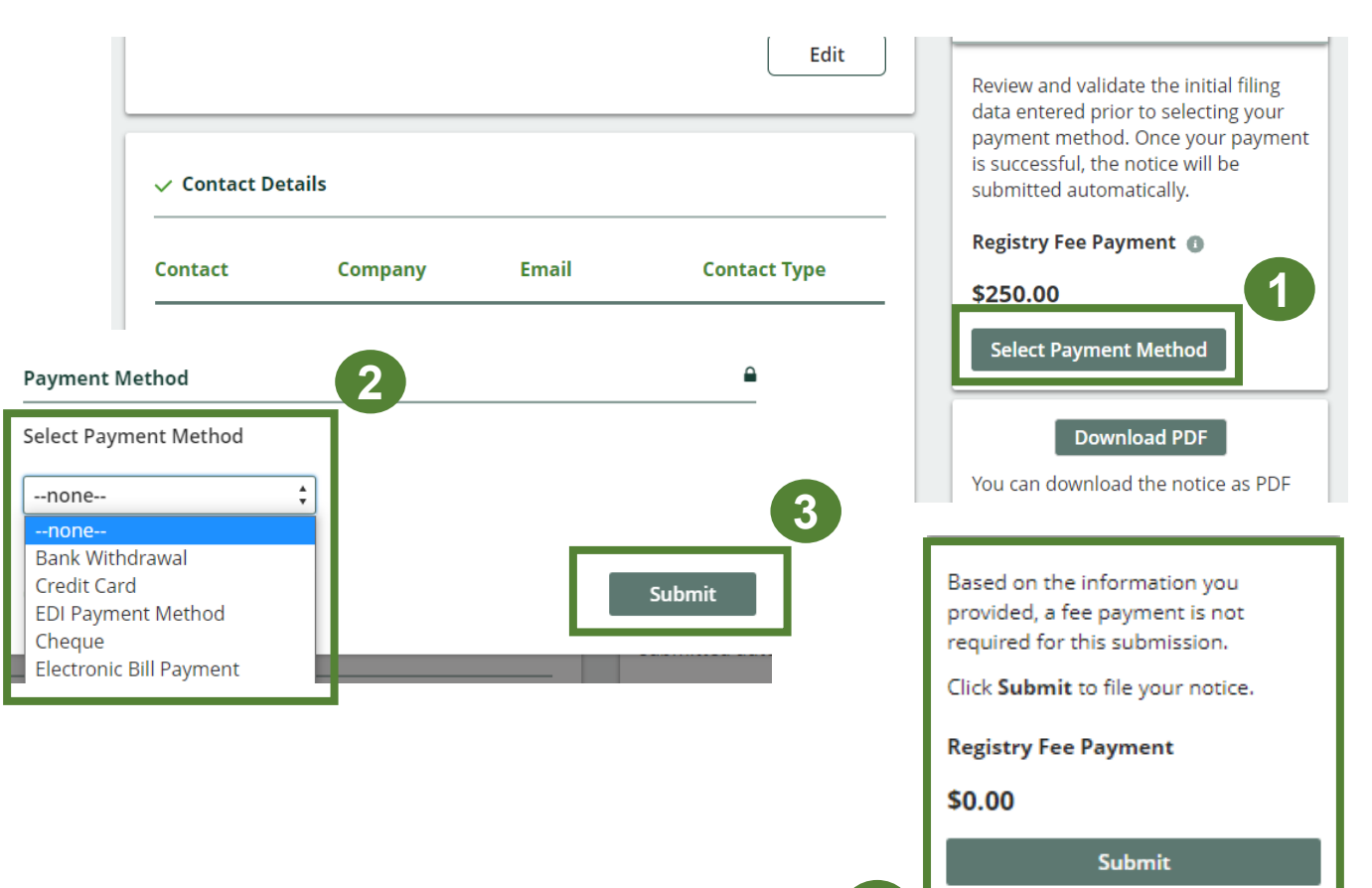

## **Submit Initial Submission of Notice**

Once you have chosen the payment method:

- 1. The submission status will change to 'Initial Submission'
- 2. Click '**Edit**' under each section to change any of the information you submitted
- 3. Click on the '**Declaration form**' submitted to download it
- 4. See confirmation of your payment or more details about how to complete your payment
- 5. Click on '**Initial Submission**' to download the invoice for your Notice Filing
- 6. Click '**Download PDF**' to download your Notice Filing as a PDF

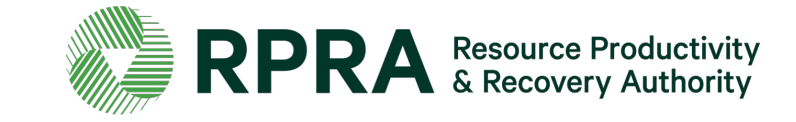

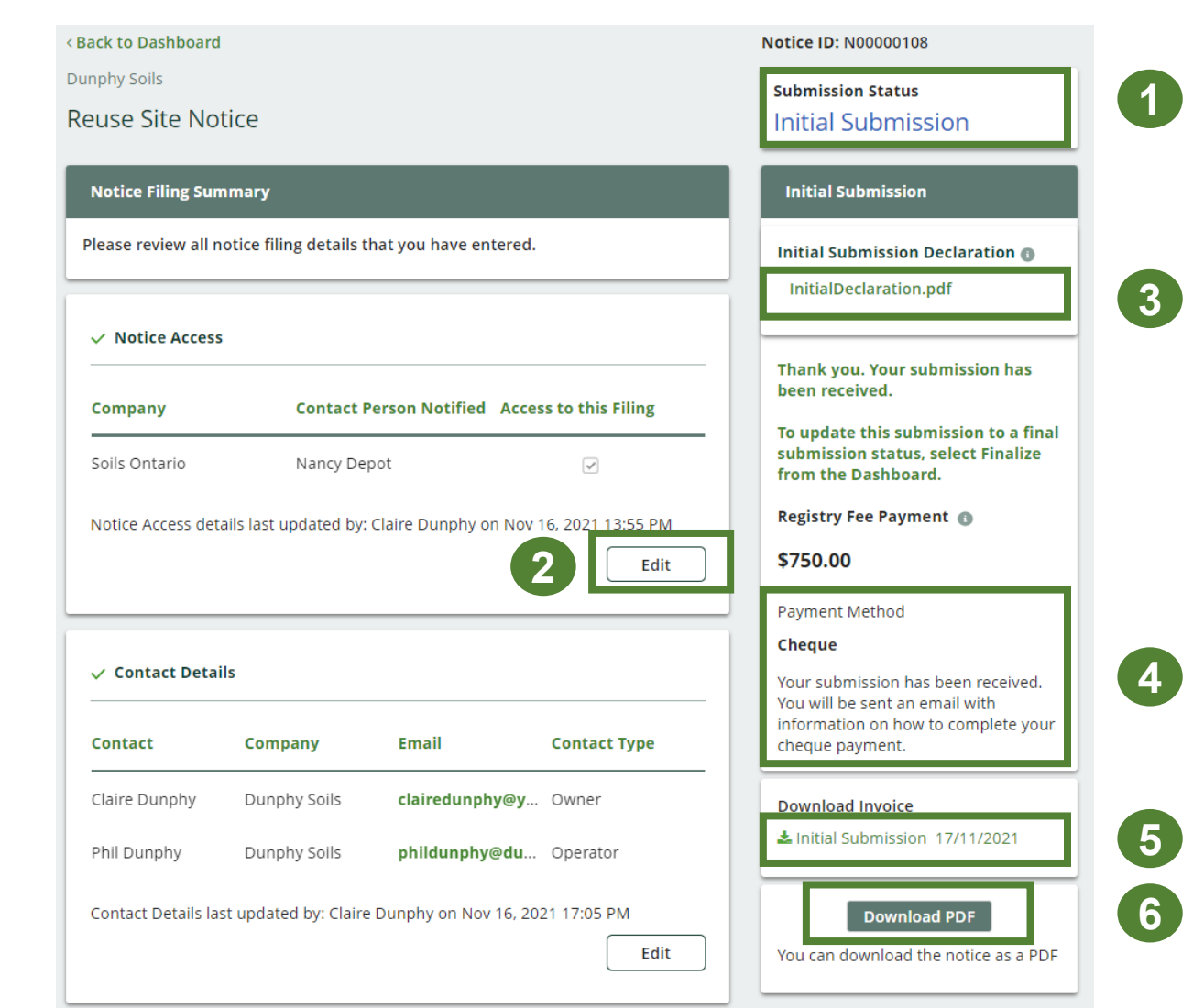

## Update a Notice Filing

To update a Notice Filing:

1. Navigate back to the Dashboard from the Notice Filing

\*In the Excess Soils dashboard in the portal, you will see all your Notice Filings and their status: either as 'In Progress', 'Initial Submission', 'Updated Submission', or 'Final Submission'.

2. To update a Notice Filing that is not yet final, click '**Update/Finalize**'

| innhy Soils                                     |                                                          |                                               |                                                                       |                                                                    |                                                       |                           |                                                           |
|-------------------------------------------------|----------------------------------------------------------|-----------------------------------------------|-----------------------------------------------------------------------|--------------------------------------------------------------------|-------------------------------------------------------|---------------------------|-----------------------------------------------------------|
| Inpity Solis                                    |                                                          |                                               |                                                                       |                                                                    | S                                                     | ubmission                 | Status                                                    |
| euse Site Noti                                  | e                                                        |                                               |                                                                       |                                                                    |                                                       | nitial Su                 | ubmission                                                 |
| Notice Filing Sumn                              | ary                                                      |                                               |                                                                       |                                                                    |                                                       | Final Subi                | mission                                                   |
| Please review all not                           | ice filing details                                       | that you have                                 | entered.                                                              |                                                                    |                                                       | All exe<br>under<br>depos | cess soil required for<br>taking has been<br>ited at site |
| ✓ Notice Access                                 |                                                          |                                               |                                                                       |                                                                    |                                                       | Actual amo                | ount of excess soil<br>(m3)                               |
| Company                                         | Contact                                                  | Person Notifi                                 | ed Access to f                                                        | this Filing                                                        |                                                       | Actual dat                | e final load of excess                                    |
| Soils Ontario                                   | Nancy De                                                 | epot                                          |                                                                       | <b>~</b>                                                           | [                                                     | repositeu                 | Ē                                                         |
| Notice Filing                                   | js                                                       |                                               |                                                                       |                                                                    |                                                       |                           |                                                           |
| Notices with                                    | the status Initial S                                     | ubmission, Upda                               | ated Submission                                                       | or Final Submis                                                    | sion are visible                                      | on the publ               | ic Registry.                                              |
|                                                 |                                                          |                                               |                                                                       |                                                                    |                                                       |                           |                                                           |
| Legend:<br>RDSD = Resid<br>→ Cc<br>RS = Reuse S | lential Developmei<br>Area<br>ite                        | nt Soil Depot                                 |                                                                       |                                                                    |                                                       |                           | *                                                         |
| ✓ Cc Cc Cc Cc Cc Cc Cc Cc Cc Cc Cc Cc Cc        | lential Developme<br>Area<br>ite<br>Notice               | nt Soil Depot<br>Site/Project<br>Name         | Last Updated<br>By                                                    | Last Updated<br>On                                                 | Status                                                | Shared<br>Access          | *<br>Action                                               |
| ✓ Cc ✓ Cc Notice ID ▼ N00000111                 | lential Developme<br>Area<br>ite<br>Notice<br>PA         | nt Soil Depot<br>Site/Project<br>Name         | Last Updated<br>By<br>Claire Dunphy                                   | Last Updated<br>On<br>Nov 17, 2021                                 | Status<br>In Progress                                 | Shared<br>Access          | *<br>Action<br>Continue                                   |
| ✓ Cc ✓ Cc Notice ID ▼ N00000111                 | lential Developme<br>Area<br>ite<br>Notice<br>PA<br>RDSD | nt Soil Depot<br>Site/Project<br>Name         | Last Updated<br>By<br>Claire Dunphy<br>Claire Dunphy                  | Last Updated<br>On<br>Nov 17, 2021<br>Nov 17, 2021                 | Status<br>In Progress<br>In Progress                  | Shared<br>Access          | *<br>Action<br>Continue<br>Continue                       |
| ✓ Cc ✓ Cc Notice ID ▼ N00000110 N00000108       | lential Developme<br>Area<br>Notice<br>PA<br>RDSD<br>RS  | nt Soil Depot<br>Site/Project<br>Name<br>ES-1 | Last Updated<br>By<br>Claire Dunphy<br>Claire Dunphy<br>Claire Dunphy | Last Updated<br>On<br>Nov 17, 2021<br>Nov 17, 2021<br>Nov 17, 2021 | Status<br>In Progress<br>In Progress<br>Initial Submi | Shared<br>Access          | *<br>Action<br>Continue<br>Continue<br>Update/Finalize    |

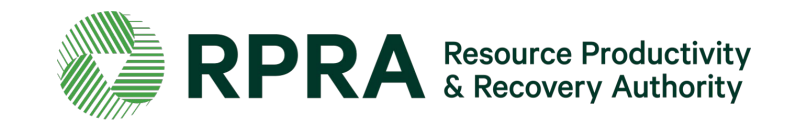

## Update a Notice Filing 2

- 1. Click '**Edit**' to edit the information you have entered
- After editing the information in the Initial Submission, the submission status of the notice will change to 'Updated Submission'
- 3. Click '**Back to Dashboard**' to go back to the Excess Soil Registry homepage
- 4. You will be able to come back to the notice and complete final submission by clicking on '**Update/Finalize**'

| 3 < Back to Dashboard                                                                                                    |                                                                                                    |                                |                              |                              |                                   |                                                 | Notice ID: N00000108     |                                                                                  |  |
|----------------------------------------------------------------------------------------------------|----------------------------------------------------------------------------------------------------|--------------------------------|------------------------------|------------------------------|-----------------------------------|-------------------------------------------------|--------------------------|----------------------------------------------------------------------------------|--|
| Dunphy Solit<br>Reuse Si                                                                                                    | s<br>ite Notice                                                                                           |                                |                              |                              |                                   | [                                               | Submission<br>Updated    | n Status<br>d Submission                                                         |  |
| Notice Fi                                                                                                    | Notice Filing Summary                                                                                     |                                |                              |                              |                                   | Initial Sul                                     | bmission                 |                                                                                  |  |
| Please rev                                                                                                    | Please review all notice filing details that you have entered.                                            |                                |                              |                              | Initial Submission Declaration () |                                                 |                          |                                                                                  |  |
| ✓ Notic                                                                                                    | <ul> <li>Votice Access</li> <li>Company</li> <li>Contact Person Notified Access to this Filing</li> </ul> |                                |                              |                              |                                   |                                                 |                          |                                                                                  |  |
| Compan                                                                                                    |                                                                                                    |                                |                              |                              |                                   | Thank you. Your submission ha<br>been received. |                          |                                                                                  |  |
| Soils Ont                                                                                                    | ario                                                                                                    | Nancy Depo                     | ot                           | <b>~</b>                     | )                                 |                                                 | submission<br>from the D | n status, select Finalize<br>Dashboard.                                          |  |
| Notice Ac                                                                                                    | ccess details last                                                                                        | t updated by: Cl               | laire Dunphy o               | n Nov 16, 2021               | 13:55 PN                          | /                                               | Registry Fe<br>\$750.00  | ee Payment 🐧                                                                     |  |
| . Control                                                                                                    | at Dotaile                                                                                                |                                |                              |                              |                                   |                                                 | Payment M<br>Cheque      | lethod                                                                           |  |
| Notice Filings<br>Notices with the status Initial S<br>Legend:<br>RDSD = Residential Developmen<br>PA = Project Area<br>RS = Reuse Site | ubmission, Upda<br>nt Soil Depot                                                                          | ted Submission (               | or Final Submis              | sion are visible (           | on the pub                        | ılic Registry.                                  |                          | sion has been received.<br>ent an email with<br>on how to complete your<br>nent. |  |
| Notice ID V Notice                                                                                                    | Site/Project<br>Name                                                                                      | Last Updated<br>By             | Last Updated<br>On           | Status                       | Shared<br>Access                  | Action                                          |                          |                                                                                  |  |
| N00000111 PA                                                                                                    |                                                                                                    | Claire Dunphy                  | Nov 17, 2021                 | In Progress                  |                                   | Continue                                        |                          |                                                                                  |  |
| N00000110 RDSD                                                                                                    |                                                                                                    | Claire Dunphy                  | Nov 17, 2021                 | In Progress                  |                                   | Continue                                        |                          |                                                                                  |  |
| N00000108 RS<br>N00000107 RS                                                                                                    | ES-1                                                                                                    | Claire Dunphy<br>Claire Dunphy | Nov 17, 2021<br>Nov 16, 2021 | Initial Submi<br>In Progress |                                   | Update/Fii<br>Continue                          | nalize                   | 4                                                                                |  |

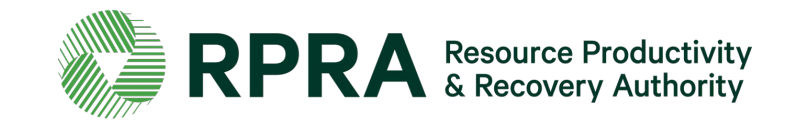

## **Finalize a Notice Filing**

\*After editing the information in the Initial Submission, the submission status of the notice will change to **'Updated Submission**'

- To begin finalizing an updated Notice Filing, select the box next to the statement 'All excess soil required for the undertaking has been deposited at site'
- 2. Enter Actual amount of excess soil deposited (in cubic metres)
- 3. Enter Actual date final load of excess soil was deposited
- 4. Click Save
- 5. Click 'Download blank Reuse Final Declaration Form' and complete the form
- 6. Click '**Upload**' to add the completed form to the notice

| ack to Dashboard    | l i i i i i i i i i i i i i i i i i i i |                                        | Notice ID: N00000108                                                                                                    |
|---------------------|-----------------------------------------|----------------------------------------|----------------------------------------------------------------------------------------------------|
| nphy Soils          |                                         |                                        | Submission Status                                                                                                    |
| euse Site No        | tice                                    |                                        | Updated Submission                                                                                                    |
| Notice Filing Sur   | nmary                                   |                                        | Final Submission                                                                                                    |
| Please review all n | notice filing details t                 | hat you have entered.                  | All excess soil required for the<br>undertaking has been<br>deposited at site                                                              |
| V Notice Access     | 5                                       |                                        | Actual amount of excess soil<br>deposited (m3)                                                                                             |
| Company             | Contact F                               | Person Notified Access to this Filing  | 1,600,000<br>Actual date final load of excess soil                                                                                         |
| Soils Ontario       | Nancy De                                | pot 🗸                                  | deposited                                                                                                    |
| Notice Access det   | ails last updated by:                   | Claire Dunphy on Nov 16, 2021 13:55 PM | Save                                                                                                    |
|                     |                                         |                                        | InitialDeclaration.pdf                                                                                                    |
| Contact Deta        | ils                                     |                                        | Final Submission Declaration                                                                                                    |
| Contact             | Company                                 | Email Contact Type                     | Upload                                                                                                    |
| Claire Dunphy       | Dunphy Soils                            | clairedunphy@y Owner                   | Download blank Reuse final<br>declaration form                                                                                             |
| Phil Dunphy         | Dunphy Soils                            | phildunphy@du Operator                 |                                                                                                    |
| Contact Details la  | st updated by: Claire                   | Dunphy on Nov 17, 2021 12:05 PM        | data entered prior to selecting your<br>payment method. Once your payment<br>is successful, the notice will be<br>submitted automatically. |
|                     |                                         |                                        | Registry Fee Payment 👩                                                                                                    |
| ✓ Site Details      |                                         |                                        | \$6,250.00                                                                                                    |
|                     |                                         |                                        | Select Payment Method                                                                                                    |
| Description of the  | e Reuse Site                            | Description                            | Daumierad Invesion                                                                                                    |
| Type of Undertak    | ing                                     | Infrastructure - roads and highways    | ▲ Initial Submission 17/11/2021                                                                                                    |
| Description of the  | Undertaking                             | Description                            |                                                                                                    |
| Location            | Geograph                                | ic Coordinates Primary                 | Download PDF                                                                                                    |
| 123 Any St. Uxbrid  | dge 27, 77                              | <b>v</b>                               | You can download the notice as a PDF                                                                                                    |

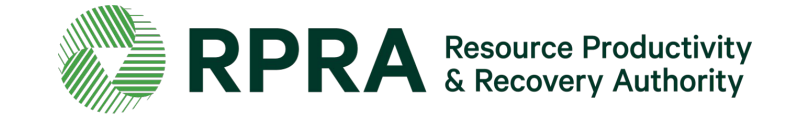

## Finalize a Notice Filing 2

1. To remove or replace the declaration form:

\* Click '**Remove**' to delete the declaration form on your Notice Filing

\* Click '**Replace**' to upload a different version of the declaration form

2. Click on 'Select Payment Method' to submit confirmation of how you will complete the payment. You will only be able to 'Select Payment Method' once all the steps listed in this slide and the previous slide are complete. This step cannot be completed by a delegate who has been granted access to the notice filing.

| Back to Dashboard   | !                       |                       |                    | Notice ID: N00000108                                                                               |
|---------------------|-------------------------|-----------------------|--------------------|----------------------------------------------------------------------------------------------------|
| unphy Soils         |                         |                       |                    | Submission Status                                                                                  |
| euse Site No        | tice                    |                       |                    | Updated Submission                                                                                 |
| Notice Filing Sur   | nmary                   |                       |                    | Final Submission                                                                                   |
|                     |                         |                       |                    |                                                                                                    |
| Please review all r | notice filing details t | hat you have entered. |                    | All excess soil required for the<br>undertaking has been<br>deposited at site                      |
| ✓ Notice Access     | 5                       |                       |                    | Actual amount of excess soil deposited (m3)                                                        |
| Company             | Contact I               | Person Notified Acce  | ess to this Filing | 1,600,000                                                                                          |
| Soils Ontario       | Nanoy De                | oot                   |                    | Actual date final load of excess soil<br>deposited                                                 |
|                     | Nancy De                | por                   | ×.                 | 7-Jan-2022 🚔                                                                                       |
| Notice Access det   | ails last updated by:   | Claire Dunphy on Nov  | 16, 2021 13:55 PM  | Save                                                                                               |
|                     |                         |                       |                    | Initial Submission Declaration ()                                                                  |
|                     |                         |                       |                    | InitialDeclaration.pdf                                                                             |
| Contact Deta        | ils                     |                       |                    | Final Submission Declaration 👔                                                                     |
| Contact             | Company                 | Empil                 | Contact Turns      | FinalDeclaration.pdf                                                                               |
| Contact             | company                 | Lindi                 | contact type       | Renlace                                                                                            |
| Claire Dunphy       | Dunphy Soils            | clairedunphy@y        | . Owner            |                                                                                                    |
| Phil Dunphy         | Dunphy Soils            | phildunphy@du         | Operator           | Lownload blank Reuse final declaration form                                                        |
| Contact Details la  | st updated by: Claire   | Dunphy on Nov 17, 20  | 021 12:05 PM       |                                                                                                    |
|                     |                         |                       | Edit               | Review and validate the initial filing<br>data entered prior to selecting your                     |
|                     |                         |                       |                    | payment method. Once your payment<br>is successful, the notice will be<br>submitted automatically. |
| ✓ Site Details      |                         |                       |                    | Registry Fee Payment 🕚                                                                             |
| Description of the  | e Reuse Site            | Description           |                    | \$6,250.00                                                                                         |
| Type of Lindertak   | ing                     | Infractioneture       | ads and highwave   | Select Payment Method                                                                              |
| Type of officientak | ····5                   | innastructure - ro    | and highways       | Download Invoice                                                                                   |
| Description of the  | e Undertaking           | Description           |                    | Linitial Submission 17/11/2021                                                                     |
| Location            | Geograpi                | nic Coordinates Prim  | nary               |                                                                                                    |
| 123 Any St, Uxbri   | dge 27, 77              | ~                     |                    | Download PDF                                                                                       |
|                     |                         |                       |                    | You can download the notice as a PDF                                                               |

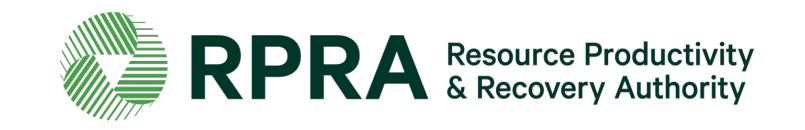

## **Finalize a Notice Filing 3**

\*Once you have submitted confirmation of how you will complete the payment, a confirmation message will appear.

- 1. Click on the links 'Initial Declaration' and 'Final Declaration' to download a copy of both submitted declaration forms
- 2. Click on 'Initial Submission' and 'Final Submission' to view invoices
- 3. Click '**Download PDF**' to download a PDF copy of the final Notice Filling submission

| ack to Dashboard    | l                       |                                        | Notice ID: N00000108                                                                                       |
|---------------------|-------------------------|----------------------------------------|----------------------------------------------------------------------------------------------------|
| nphy Soils          |                         |                                        | Submission Status                                                                                          |
| euse Site No        | tice                    |                                        | Final Submission                                                                                           |
| _                   | _                       |                                        |                                                                                                    |
| Notice Filing Sur   | nmary                   |                                        | Final Submission                                                                                           |
| Please review all r | notice filing details t | hat you have entered.                  | All excess soil required for the<br>undertaking has been<br>deposited at site                              |
| Notice Access       | 5                       |                                        | Actual amount of excess soil<br>deposited (m3)                                                             |
|                     |                         |                                        | 160000.00                                                                                                  |
| Company             | Contact                 | Person Notified Access to this Filing  | Actual date final load of excess soi<br>deposited                                                          |
| Soils Ontario       | Nancy De                | pot 🗸                                  | 07-Jan-2022                                                                                                |
| Notice Access det   | ails last updated by:   | Claire Dunphy on Nov 16, 2021 13:55 PM |                                                                                                    |
|                     |                         |                                        | Initial Submission Declaration ()                                                                          |
|                     |                         |                                        | InitialDeclaration.pdf                                                                                     |
| 🔒 Contact Deta      | ils                     |                                        | Final Submission Declaration 👔                                                                             |
|                     |                         |                                        | FinalDeclaration.pdf                                                                                       |
| Contact             | Company                 | Email Contact Type                     |                                                                                                    |
| Claire Dunphy       | Dunphy Soils            | clairedunphy@y Owner                   | Thank you. Your submission has been received.                                                              |
| Phil Dunphy         | Dunphy Soils            | phildunphy@du Operator                 | Registry Fee Payment 👔                                                                                     |
|                     |                         |                                        | \$6,250.00                                                                                                 |
| Contact Details la  | st updated by: Claire   | Dunphy on Nov 17, 2021 12:05 PM        | Payment Method                                                                                             |
|                     |                         |                                        | Cheque                                                                                                    |
| 🔒 Site Details      |                         |                                        | Your submission has been received.<br>You will be sent an email with<br>information on how to complete you |
| Description of the  | e Reuse Site            | Description                            | crieque payment.                                                                                           |
| Type of Undertak    | ing                     | Infrastructure - roads and highways    | Download Invoice                                                                                           |
| Description of the  | e Undertaking           | Description                            | Final Submission 17/11/2021                                                                                |
| Location            | Geograph                | nic Coordinates Primary                | Download PDF                                                                                               |
|                     | 0008.up                 |                                        | Vou can download the potice as a PD                                                                        |
| 123 Any St, Uxbri   | dge 27, 77              | *                                      | Tou can download the notice as a PD                                                                        |

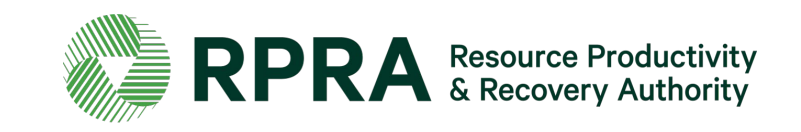

## Congratulations! You have successfully completed a Notice Filing!

\* Once you have successfully completed all the previous steps and submitted a notice, in the Excess Soil Dashboard/Homepage the '**Action**' for the notice you submitted will update to '**View**'

Click '**View**' to see the details of the notice. You will no longer be able to change the details of this notice filing.

| Homepage                            |                                                                                                    |                                                                                                    |                                                                                                    |                                                                                                    | Registration #:0000                                                                                                    |
|-------------------------------------|----------------------------------------------------------------------------------------------------|----------------------------------------------------------------------------------------------------|----------------------------------------------------------------------------------------------------|----------------------------------------------------------------------------------------------------|----------------------------------------------------------------------------------------------------|
| fication.<br>s. Click Continue to c | complete the filin                                                                                                    | g.                                                                                                    |                                                                                                    |                                                                                                    |                                                                                                    |
|                                     |                                                                                                    |                                                                                                    |                                                                                                    |                                                                                                    | Initiate New Noti                                                                                                    |
|                                     |                                                                                                    |                                                                                                    |                                                                                                    |                                                                                                    |                                                                                                    |
| oment Soil Depot                    |                                                                                                    |                                                                                                    |                                                                                                    |                                                                                                    |                                                                                                    |
| Site/Project<br>Name                | Last Updated<br>By                                                                                                    | Last Updated<br>On                                                                                                    | Status                                                                                                    | Shared<br>Access                                                                                                    | Action                                                                                                    |
|                                     | Claire Dunphy                                                                                                    | Nov 17, 2021                                                                                                    | In Progress                                                                                                    |                                                                                                    | Continue                                                                                                    |
|                                     | Claire Dunphy                                                                                                    | Nov 17, 2021                                                                                                    | In Progress                                                                                                    |                                                                                                    | Continue                                                                                                    |
|                                     |                                                                                                    |                                                                                                    |                                                                                                    |                                                                                                    |                                                                                                    |
| ES-1                                | Claire Dunphy                                                                                                    | Nov 17, 2021                                                                                                    | Final Submis                                                                                                    | 1                                                                                                    | View *                                                                                                    |
|                                     | Homepage<br>Tication.<br>5. Click Continue to of<br>tial Submission, Upda<br>tial Submission, Upda<br>toment Soil Depot<br>Site/Project<br>Name | Homepage<br>Tication.<br>S. Click Continue to complete the filin<br>Tial Submission, Updated Submission of<br>Site/Project Last Updated<br>Name By<br>Claire Dunphy<br>Claire Dunphy | Homepage<br>Tication.<br>s. Click Continue to complete the filing.<br>Tial Submission, Updated Submission or Final Submission<br>tial Submission, Updated Submission or Final Submission<br>tial Submission, Updated Submission or Final Submission<br>tial Submission, Updated Submission or Final Submission<br>Site/Project Last Updated Last Updated<br>Name By On<br>Claire Dunphy Nov 17, 2021<br>Claire Dunphy Nov 17, 2021 | Homepage<br>Tication.<br>s. Click Continue to complete the filing.<br>Tial Submission, Updated Submission or Final Submission are visible of<br>tial Submission, Updated Submission or Final Submission are visible of<br>tial Submission, Updated Submission, Updated Submission are visible of<br>tial Submission, Updated Submission, Updated Submission, U | Homepage       ication.         ication.       S. Click Continue to complete the filing.         ial Submission, Updated Submission or Final Submission are visible on the pub         ial Submission, Updated Submission or Final Submission are visible on the pub         oment Soil Depot         Site/Project<br>Name       Last Updated<br>By       Last Updated<br>On       Status       Shared<br>Access         Claire Dunphy       Nov 17, 2021       In Progress       In |

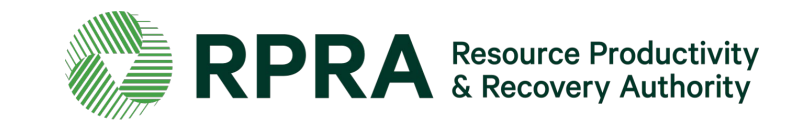

# Glossary of terms

#### **Project Leader**

#### **Description:**

- In O. Reg. 406/19, the project leader means, in respect of a project, the person or persons who are ultimately responsible for making decisions relating to the planning and implementation of the project.
- A project leader may, for example, be the owner of a property or a developer of a property that may own or lease the property for the purposes of development.
- In respect of infrastructure projects, often a municipality or other public body ultimately responsible for that infrastructure would be a project leader.
- A project leader may be an employee of a corporation that has the responsibility and authority to bind the corporation
- A contractor is not a project leader, but the person that issues a contract for a project to be undertaken would often be the project leader.

- The project leader is responsible for ensuring that a Project Area Notice is filed, if required.
- The project leader must always complete the required declarations that are a component of the notice being filed.
- A project leader can designate an authorized person to commence, update and file a notice on their behalf, and pay associated fees. However, in this case, the declarations must still be completed by the project leader and the authorized person may facilitate receiving that completed declaration form.
- Within an organization that is the project leader, a person from the organization with signing authority may complete all
  information, pay fees, and sign any declarations. Alternatively, one person from the organization may fill in information into a
  notice and submit fees, while another person with signing authority would complete the declarations.

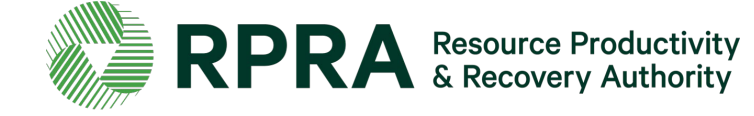

### Owner

**Description:** 

• A person who owns the land, with an interest upon whose credit, behalf, privity or direct benefit an improvement is made to the premises.

- An owner may be a project leader, in which case they will have the same requirements outlined for the project leader.
- For a reuse site or a residential development soil depot, an owner may complete all aspects of the relevant notice.
- They may also authorize another person to complete the notice and submit fees, but the owner or operator will have to complete any declarations related to the notice

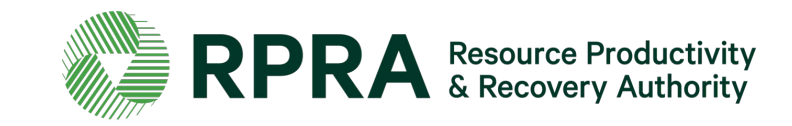

### Operator

#### **Description:**

- A person who has the charge, management, or control of a site.
- An operator may be an owner of a property, lease a property or be contracted to operate a project area site, reuse site or residential development soil depot.

- For a reuse site or a residential development soil depot, an operator may complete all aspects of the relevant notice.
- They may also authorize another person to complete the notice and submit fees, but the owner or operator will have to complete any declarations related to the notice

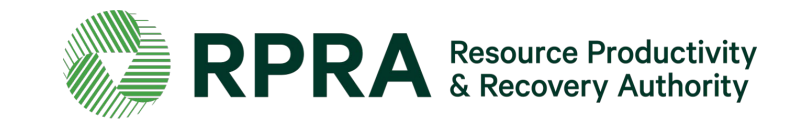

### **Authorized Person**

Description:

• A person who is authorized by the project leader, owner, or operator of a site, to complete a Notice Filing and pay fees on their behalf.

- The authorized person can initiate a notice in the Registry if permitted to by the project leader, owner, or operator of a site, and can complete all required notice information and pay applicable fees on their behalf.
- The authorized person cannot sign the initial or final declaration form that is required to submit a Notice Filing.

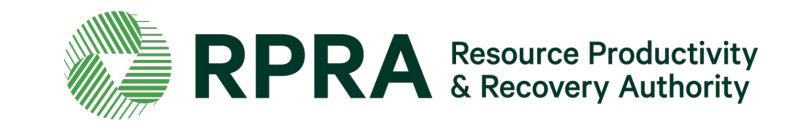

#### **Qualified Person**

**Description:** 

- QPs under the regulation have the same meaning as section 5 and 6 of Ontario Regulation 153/04 (O. Reg. 153/04).
- Section 5 of O. Reg. 153/04 defines a qualified person as professional engineers and geoscientists these are the persons under who
  may oversee or conduct environmental site assessments or complete certifications in a Record of Site Condition. Section 6 of O. Reg.
  153/04 sets out the requirements for qualified persons who conduct or oversee a risk assessment
- QPs are often required to prepare documents such as an assessment of past uses, sampling and analysis plans, soil characterization reports, and destination assessment reports as required undersections 11, 12 and 13 of the regulation. These documents inform the components of information listed in Schedule 1.
- Only QPs can develop and apply site-specific Excess Soil quality standards for the reuse site or supervise the development and application by a supervisee. They may do this through a risk assessment, or by using the Beneficial Reuse Assessment Tool (BRAT).

- A QP may be designated as an authorized person by the project leader or by an owner/operator to file a notice to the Excess Soil Registry on their behalf.
- If a QP was retained to prepare the aforementioned documents, the contact details of the QP is required to be provided as part of the Project Area filing. Supporting documentation, reports, and declarations made by the QP are not required to be uploaded to the Registry.
- If a QP was retained to develop site-specific Excess Soil quality standards, the contact details of the QP is required to be provided as part of the Project Area filing and Reuse Site filing, as applicable. Supporting documentation, reports, declarations by the QP, or the site-specific standards are not required to be uploaded to the Registry.

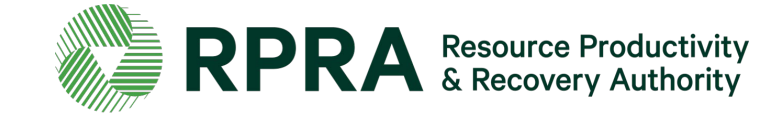

## Site contact

#### **Description:**

• A person who can be available on the site to respond to questions or comments about a specific Notice Filing.

- A site contact may be the project leader, owner, operator, or authorized person, in which case their role in the Registry will be as applicable.
- If the site contact is a separate individual from the above, only their contact information must be provided. They do not need to create an account and complete any information in the Registry.

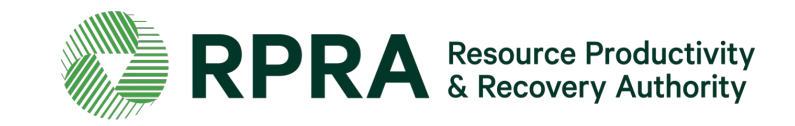

#### Person responsible for the transportation of Excess Soil from a project area

**Description:** 

- This is the person that arranges for and directs the transportation of Excess Soil.
- This is not the operator of a truck.
- This could be an operator of the project area or a person or company contracted to arrange and oversee transportation.
- This person knows the trucks leaving a site and where they are headed on any given day.

- This person does not need to create an account and complete any information in the Registry themselves.
- The contact details of this person must be included in the Registry and must be updated as needed to ensure that the appropriate person is listed who can answer questions on soil transportation from a site.

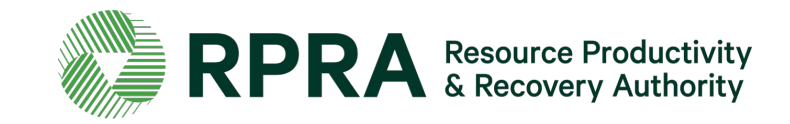

#### **Peer reviewer**

Description:

• A peer review professional may assess any actions or information required by the regulation for a project area or may complete a certification process for the actions or information.

- A peer reviewer or person who completed a certification process does not need to have an account or complete any information in the Registry themselves.
- Their contact information and a description of the process will be required to be entered for a Project Area filing.

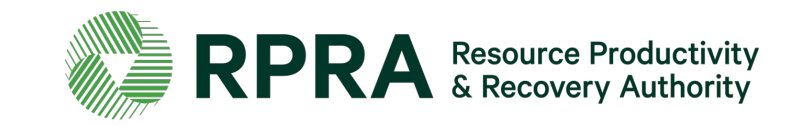

#### Notice access

Description:

• A project leader, owner, operator, or authorized person can provide another company access to a notice to support the completion of the fields within it.

#### Role in the Registry:

- Providing access to another company to a Notice Filing, authorizes that company to view and edit all Notice Filing fields, but that company cannot make a fee payment or submit the notice.
- If the company does exist in the dropdown list when searched, the company is encouraged to register in the Excess Soils Registry.

#### Providing a company with notice access is not required.

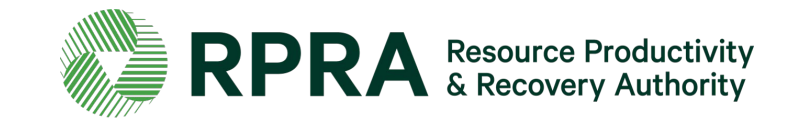

## FAQs

#### What is Excess Soil?

Excess Soil is soil that has been dug up, typically during construction and excavation activities. It must be moved off-site because it can't or won't be reused at the development site.

#### What is the Excess Soil Regulation?

In December 2019, the Ministry of the Environment, Conservation and Parks (the ministry) released a regulation under the *Environmental Protection Act*, titled "<u>On-Site and Excess Soil Management</u>" (the regulation) to support improved management of Excess Soil.

This regulation supports proper management of Excess Soils, ensuring valuable resources don't go to waste and to provide clear rules on managing and reusing Excess Soil. Risk-based standards referenced by this regulation help to facilitate local beneficial reuse promote reduction of greenhouse gas emissions from soil transportation, while ensuring strong protection of human health and the environment. The risk-based standards can be found in the document adopted by reference under this regulation, <u>Rules for Soil Management and Excess Soil Quality Standards</u>.

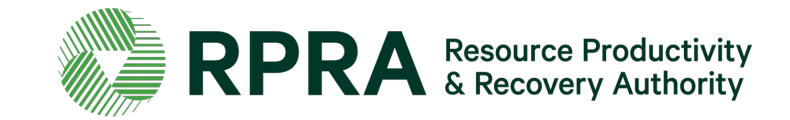

## FAQs 2

#### Where can I find information about the regulation?

The ministry is responsible for policy and programs related to Excess Soil and will conduct compliance and enforcement activities under the regulation. More information about the regulation is available on the ministry's Excess Soil webpage.

#### Who do I contact about the regulation?

For questions related to the regulation, please email the ministry at MECP.LandPolicy@ontario.ca

For site-specific questions related to Excess Soil movement, please contact the ministry's local district office. To find an office, please use the <u>District Locator</u>.

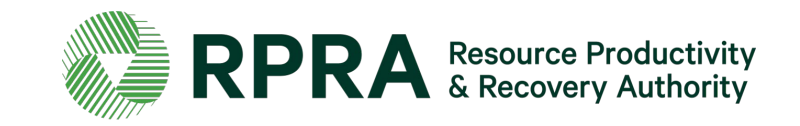

## FAQs 3

#### What is the Excess Soil Registry?

The Excess Soil Registry is a record of Excess Soil generation and movement established and maintained by the Authority to:

- enable regulated persons to comply with registration and Notice Filing requirements outlined in the regulation;
- enable the ministry access to Notice Filings and associated data; and
- enable public access to the information contained in Notice Filings.

Project Leaders, Reuse Site Owners or Operators, and Residential Development Soil Depot Operators, as defined in the Excess Soil Regulation, are required to ensure notices are filed to the Excess Soil Registry for certain Project Areas (where Excess Soil is generated), Reuse Sites (where Excess Soil is deposited), and Residential Development Soil Depot sites (where Excess Soil is temporarily placed).

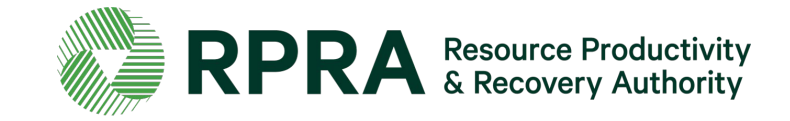
### FAQs 4

#### Where can I find information about the Registry?

Information about the Registry including project progress, upcoming events and learning opportunities, and key dates are available on the Authority's <u>Excess Soil Registry webpage</u>.

#### Who do I contact about the Registry?

Please direct all questions related to the Registry to RPRA via <u>excesssoilRegistry@rpra.ca</u>

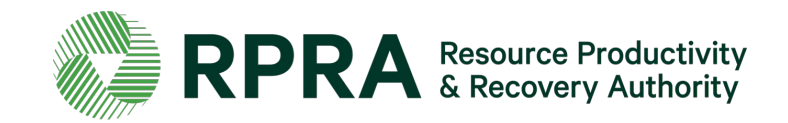

#### Who needs to file notices?

As required under the <u>regulation</u>, Project Leaders, Owners and site Operators are required to use the Excess Soil Registry to file notices for certain Project Areas, Reuse Sites, and Residential Development Soil Depot sites where Excess Soil is generated, transported, temporarily placed, and deposited.

Project Leaders, Owners and site Operators can also assign an Authorized Person to file a notice and pay fees in the Registry on their behalf.

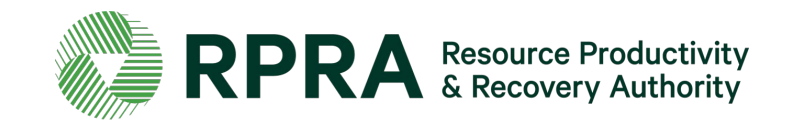

### When will I need to file a notice and what do I need to do?

The regulation requires notices to be filed for three types of activities:

 Notice Filings regarding Excess Soil from Project Areas can be made by a Project Leader or Authorized Person and may require retaining a Qualified Person. These notices will be required from January 1<sup>st,</sup> 2022, before soil that will become Excess Soil is removed from the Project Area.

There will be two fillings for each notice:

- A. An initial filing before the soil is removed which will require the following information to be provided:
  - i. a description of the project and Project Area including the location of each property within the Project Area
  - ii. the contact information of the Project Leader, Operator or Authorized Person and the person responsible for transportation, and if applicable, the Qualified Person
  - iii.an estimated amount of the soil that will be generated broken down by quality standard

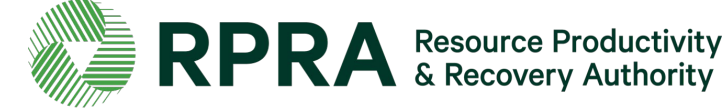

### When will I need to file a notice and what do I need to do? (Project Areas continued)

iv) a list of substances/materials that were added to the soil

v) the location of temporary or final sites that the soil will be transported to

vi) details of the reuse site(s) where the soil will be moved to

- vii) information on any peer review or certification processes if applicable
- viii) and a declaration by the Project Leader.

### Exceptions

The Project Leader, Operator or Authorized Person may file a notice after soil that will become Excess Soil has been removed from the Project Area if:

- i. conducting the required sampling and analysis at the Project Area is impractical
- ii. the soil is removed from the Project Area and delivered to a temporary site to conduct the required sampling, and
- iii. the Project Leader, Operator or Authorized Person makes sure the required sampling is conducted as soon as the soil is delivered to the temporary site

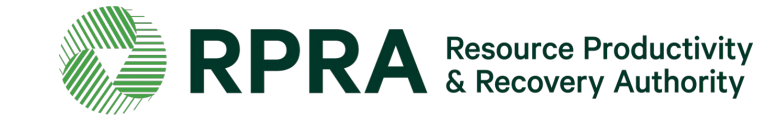

#### When will I need to file a notice and what do I need to do? (Project Areas continued)

If soil is removed before a notice is filed in the Registry, the Project Leader, Operator, or Authorized Person is required to ensure that the notice is filed in the Registry before the soil that has become

Excess Soil is transported from the temporary site to the final site.

More information about when this type of Notice Filing is not required can be found under <u>Schedule 2</u> of the regulation.

The Project Leader or Authorized Person is required to update Notice Filings that are no longer complete or accurate within 30 days after the day the person becomes aware that the information is no longer complete or accurate.

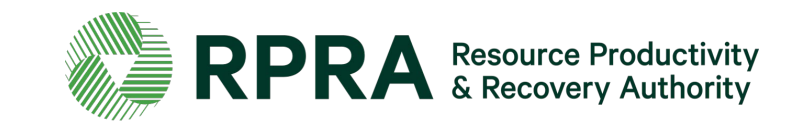

2. Notice Filings for Residential Development Soil Depots can be made by an Owner, Operator, or Authorized Person. This notice will be required before Excess Soil is deposited on a Residential Development Soil Depot site if the depot commences operation on or after January 1, 2022, or if the depot was already in operation when the requirement to file a notice comes into effect, the notice should be filed ahead of January 1, 2022.

The Owner or Operator of the Residential Development Soil Depot must ensure that the quality of the Excess Soil accepted and managed at the depot meets the applicable <u>Excess Soil quality standards</u> set out in the regulation.

There will be two filings for each notice:

- A. An initial filing before the soil is received which will require the following information to be provided:
  - i. the site location
  - ii. the contact information of the site Owner and Operator

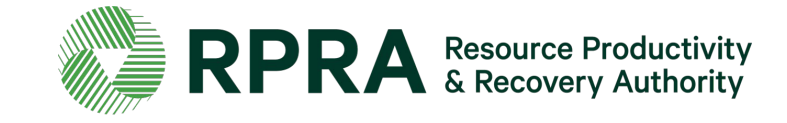

# When will I need to file a notice and what do I need to do? (Residential Development Soil Depots continued)

iv. the estimated amount of soil (including inventory on-site)

v. the site instrument identification

vi. and a declaration by the Owner or Operator.

B. A final filling within 90 days of the depot closing indicating the date when the depot ceased operations, and a declaration by the Owner or Operator.

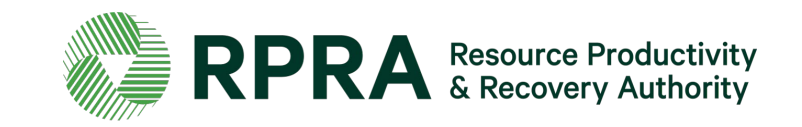

### When will I need to file a notice and what do I need to do? (Reuse Sites)

<u>3. Notice Filings regarding Reuse Sites</u> can be made by a site Owner, Operator, or an Authorized Person. These will be required from January 1st, 2022, and apply to a Reuse Site that expects at least 10,000 m3 of Excess Soil to be deposited after January 1st, 2022 (including Reuse Sites that were in operation before that date)

There will be two filings for each notice:

- A. An initial filing before the Excess Soil is deposited which will require the following information to be provided:
  - i. the site location/property type
  - ii. the contact information of the site Owner and Operator
  - iii. a description of the undertaking
  - iv. iv. the applicable Excess Soil quality standards for the site

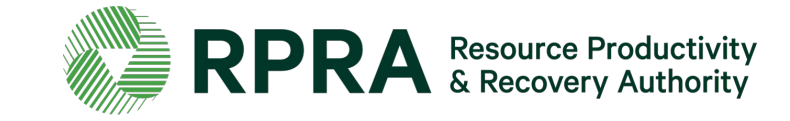

#### When will I need to file a notice and what do I need to do? (Reuse Sites continued)

- v. the estimated dates when the first and last soil load will be deposited
- vi. the site instrument identification
- vii. and a declaration by the Owner or Operator.
- B. A final Notice Filing within 30 days after the final load of Excess Soil has been deposited at the Reuse Site which will require the following information:
  - i. confirmation that all Excess Soil that will be reused for a beneficial purpose has been deposited at the reuse site
  - ii. the total amount of Excess Soil that was deposited
  - iii.the date the final load of Excess Soil was deposited
  - iv.and a declaration by the Owner or Operator

The Owner or Operator is required to update Notice Filings that are no longer complete or accurate within 30 days after the day the person becomes aware that the information is no longer complete or accurate.

Exemptions: Reuse Sites that are part of infrastructure projects are not required to file notices.

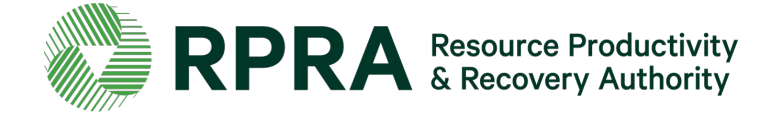

### Fees

### Why do I need to pay fees to use the Registry?

Registry fees cover the costs for the Registry development, deployment and ongoing support to Registry users. As an administrative authority of the Government of Ontario, the Authority does not receive any government funding and operates solely on a cost-recovery basis.

#### Is there an annual fee?

No. There is a fee associated with each initial filing of a notice, whether it's a Project Area notice, Reuse Site notice, or residential soil depot notice. For Project Area and reuse area notices, there may be a fee charged at the final filing (close-out), depending on whether the volume of soil generated or accepted has increased from what was reported in the initial Notice Filing.

#### When are fees charged?

Fees are charged upon completion of the initial filing of the notice. For Project Area and reuse area notices, there may be a fee charged at the final filing (close-out), depending on whether the volume of soil generated or accepted has increased from what was reported in the initial Notice Filing. There are no fees associated with updates to notices.

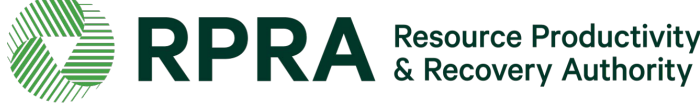

### Fees 2

#### How are fees calculated?

Fees associated with Project Area notices are calculated at a variable rate based on the volume of soil being moved. Flat fees will be applied to Project Area notices for soil volumes below and above certain thresholds.

Fees associated with Reuse Site notices are tiered, with increasing flat fees applied according to the volume of soil being accepted at the reuse site.

There is one flat fee associated with residential soil depot notices.

Fees will be consulted upon annually as required by the <u>RRCEA</u>.

More information about the Excess Soil Registry fees is available here: <u>https://rpra.ca/consultations/current-consultations/proposed-2022-registry-fees-for-excess-soil/</u>

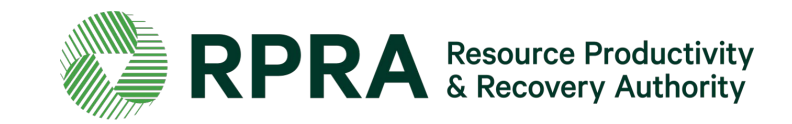